# 21<sup>st</sup> Century Community Learning Centers FY13 Continuation Application

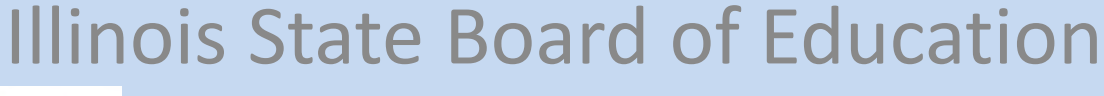

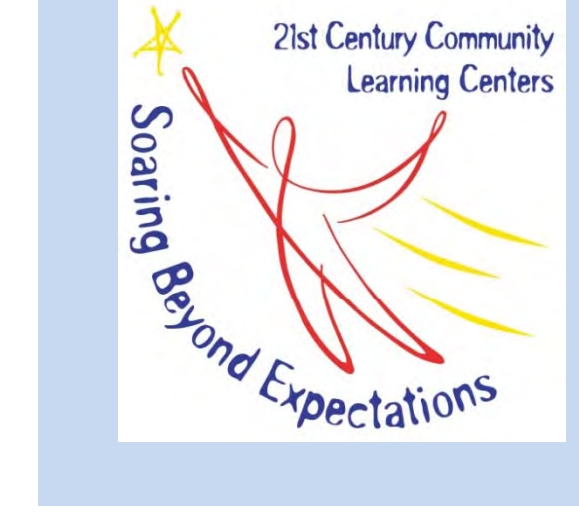

June, 2012

#### ISBE Web Application Security (IWAS)

- The 21<sup>st</sup> CCLC paper-based continuation application will now be filled out and reviewed online via a secure connection over the Internet.
- Illinois State Board of Education (ISBE) customers can use their ISBE Web Application Security (IWAS) account to access this and many other forms.
- Accessing is easy, fast, and convenient!

#### IWAS link on ISBE home page

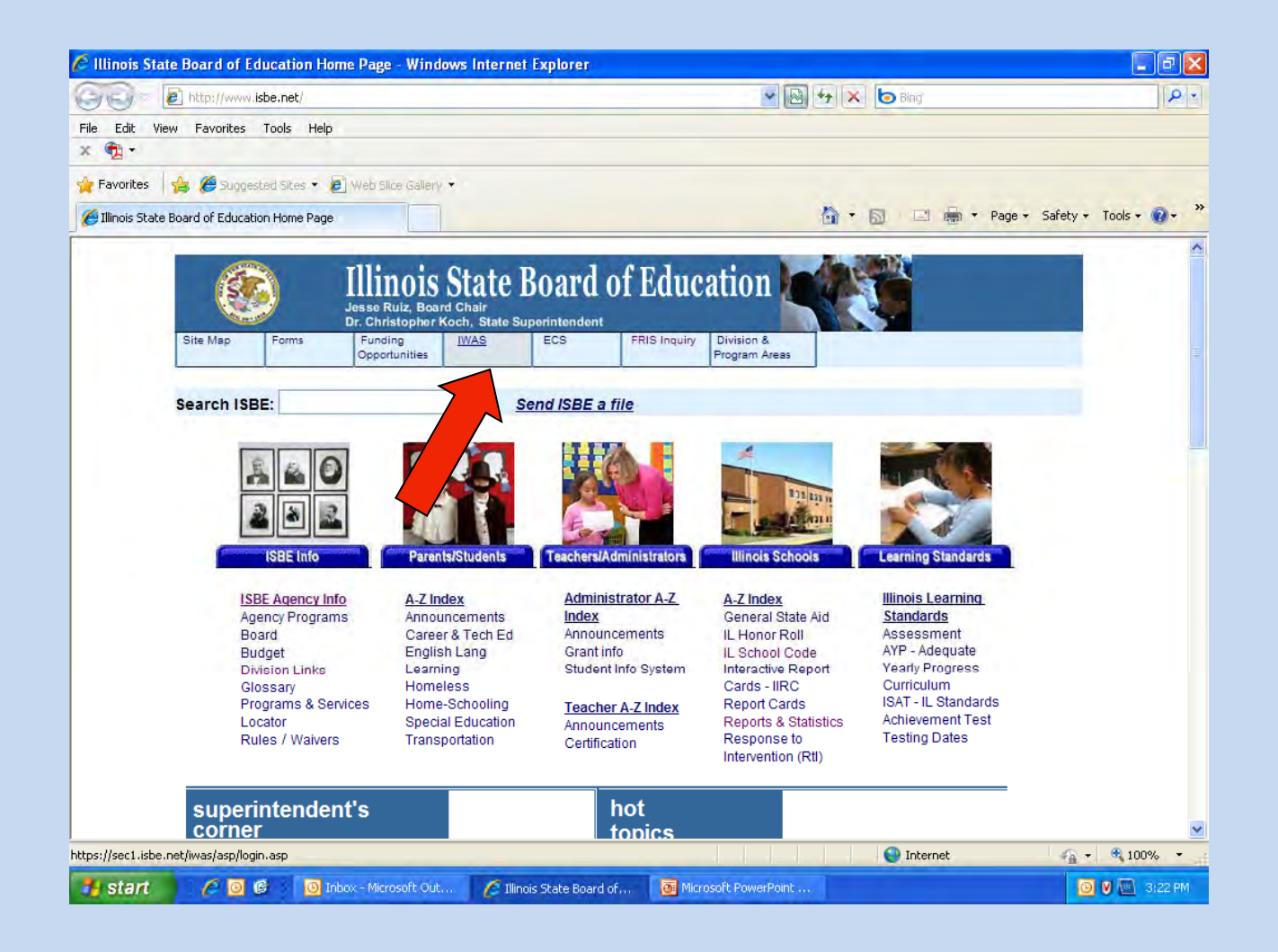

#### Login and Password is required

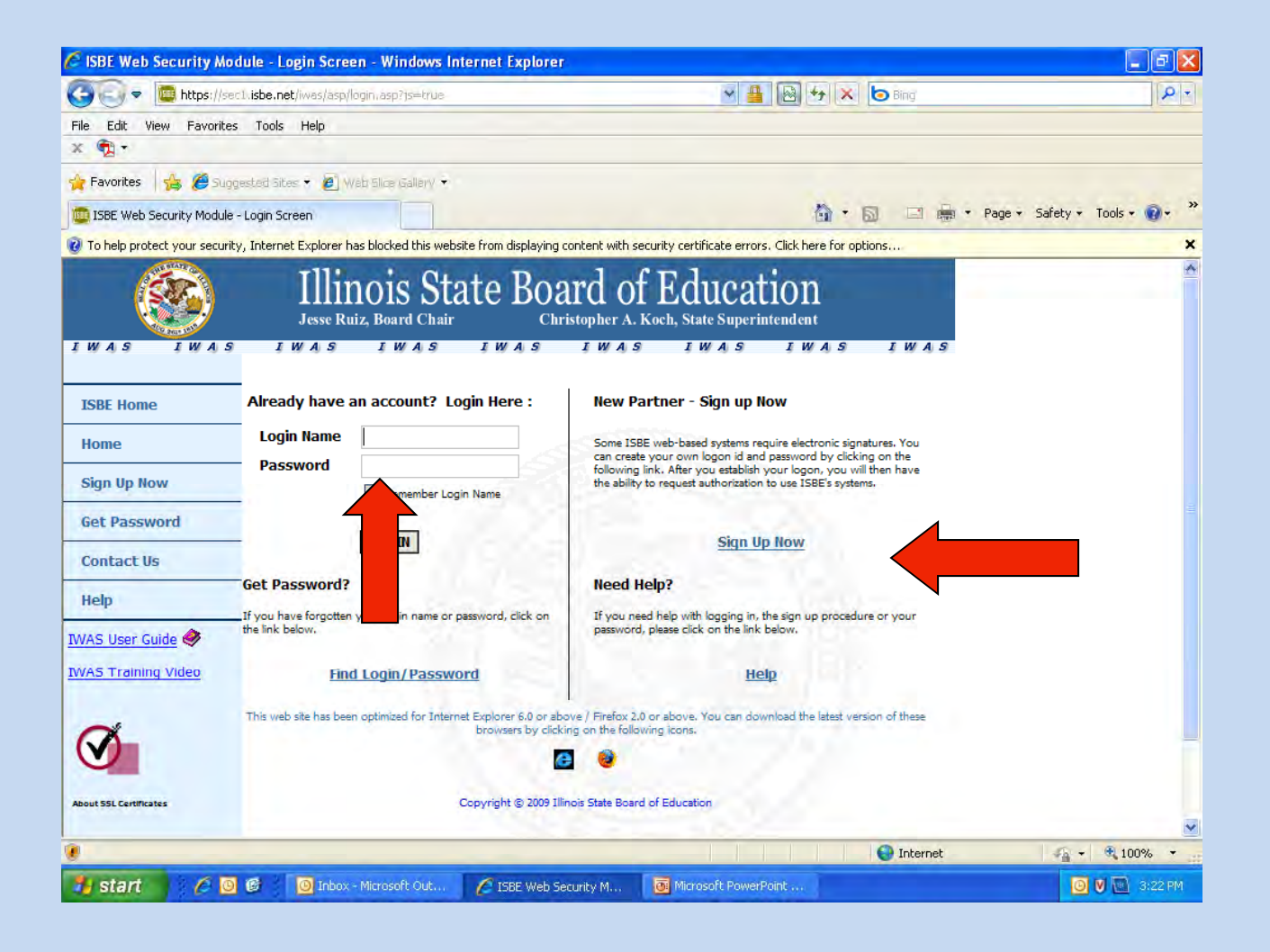

# Initial IWAS Sign-up

| 🖉 ISBE Web Security Mod          | ule - Sign-Up Screen - Windov          | vs Internet Explorer                                                                   | a 🗙  |
|----------------------------------|----------------------------------------|----------------------------------------------------------------------------------------|------|
| 🗿 💽 🗢 🔟 https://sec1             | l.isbe.net/iwas/asp/sign_up.asp        | Sec. 19 19 19 19 19 19 19 19 19 19 19 19 19                                            | ۶.   |
| File Edit View Favorites         | Tools Help                             |                                                                                        |      |
| × 📆 •                            |                                        |                                                                                        |      |
| 🊖 Favorites 🛛 👍 🌽 Sugge          | ested Sites 👻 🙋 Web Slice Gallery 🕯    |                                                                                        |      |
| ISBE Web Security Module - :     | Sign-Up Screen                         | 🦄 🛪 🔂 🖃 👼 🛪 Page 🛪 Safety 🛪 Tools 🛪 🕡                                                  | )- » |
| O To help protect your security, | , Internet Explorer has blocked this w | bsite from displaying content with security certificate errors. Click here for options | ×    |
|                                  | Jesse Ruiz, Board Cha<br>IWAS IWAS     | Tate Board of Education<br>Christopher A. Koch, State Superintendent                   | 4    |
| ISBE Home                        | Carthours                              | Q = Required                                                                           |      |
| Home                             | First name                             |                                                                                        |      |
| Sign Up Now                      | Last name                              | 0                                                                                      |      |
|                                  | Login Name                             |                                                                                        |      |
| Get Password                     | Password                               |                                                                                        |      |
| Contact Us                       | Confirm Password                       | o 🕐                                                                                    |      |
| Нер                              | Email Address                          | 0 (2)                                                                                  |      |
| IWAS User Guide 🧇                | Secret Question                        | 0 0                                                                                    |      |
| IWAS Training Video              | Answer                                 |                                                                                        |      |
| About SSL Certificates           |                                        | Copyright © 2009 Illinois State Board of Education                                     | ×    |
| 🕖 Done                           |                                        | 😜 Internet 🦛 + 🔍 100%                                                                  | *    |
| 🛃 start 👘 🍋 🔟                    | 🕼 🛛 🔘 Inbox - Micros <u>oft Out</u>    | 🖉 ISBE Web Security M 🐻 Microsoft PowerPoint                                           | 2 PM |

#### Once you have an IWAS account, Log in

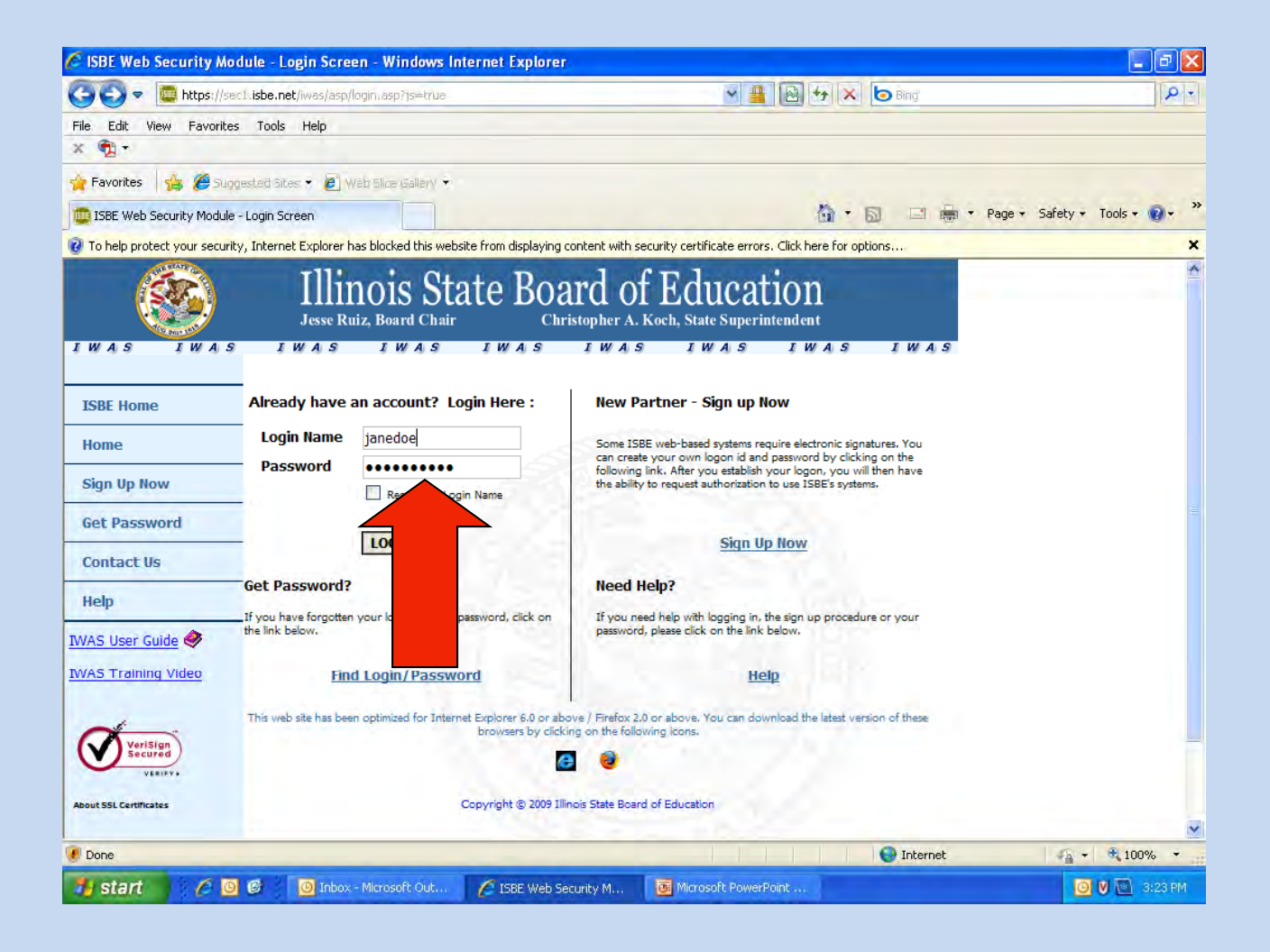

#### Access to Systems

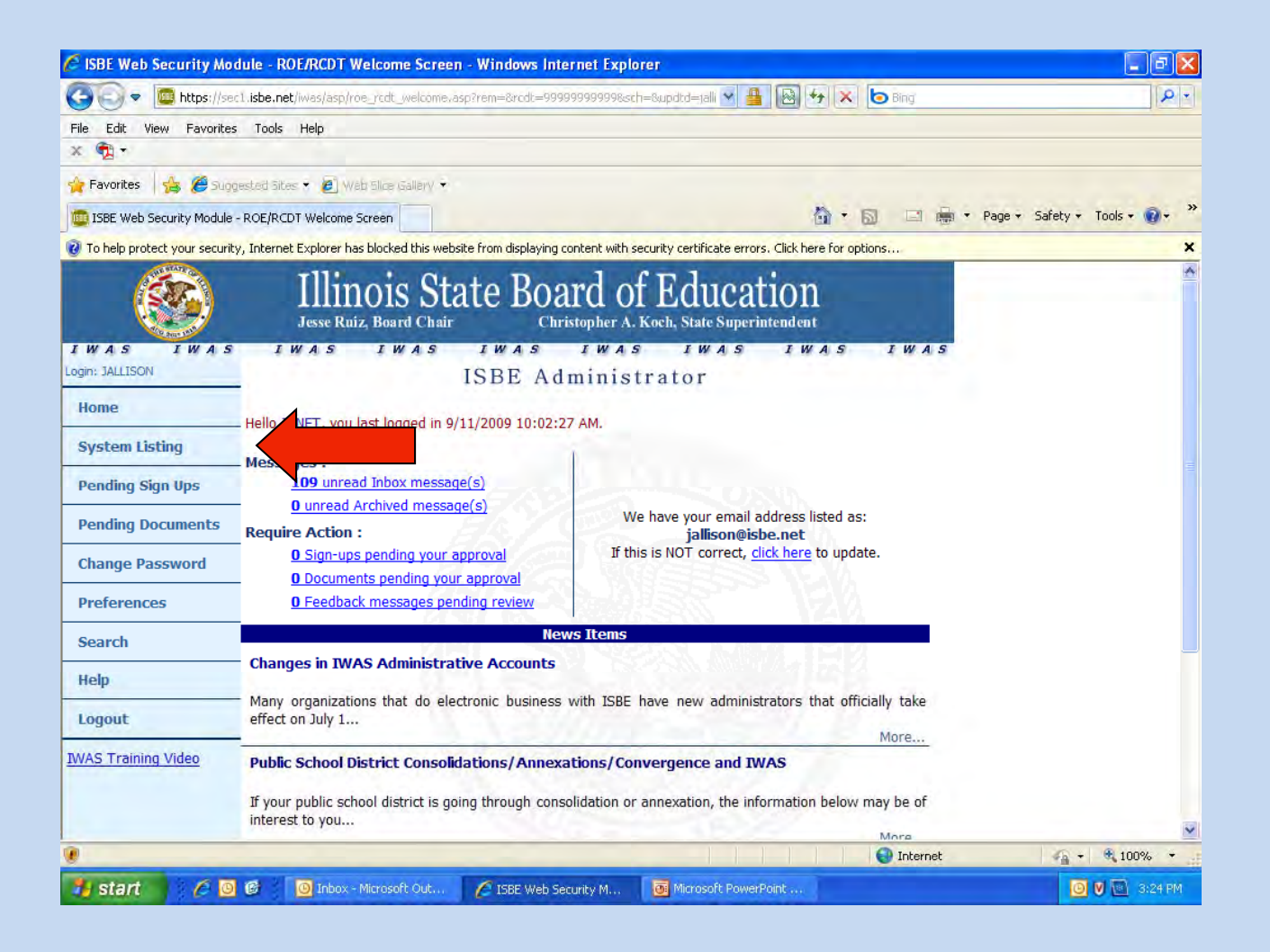

#### The Program you want is not on your list? Signup for other systems

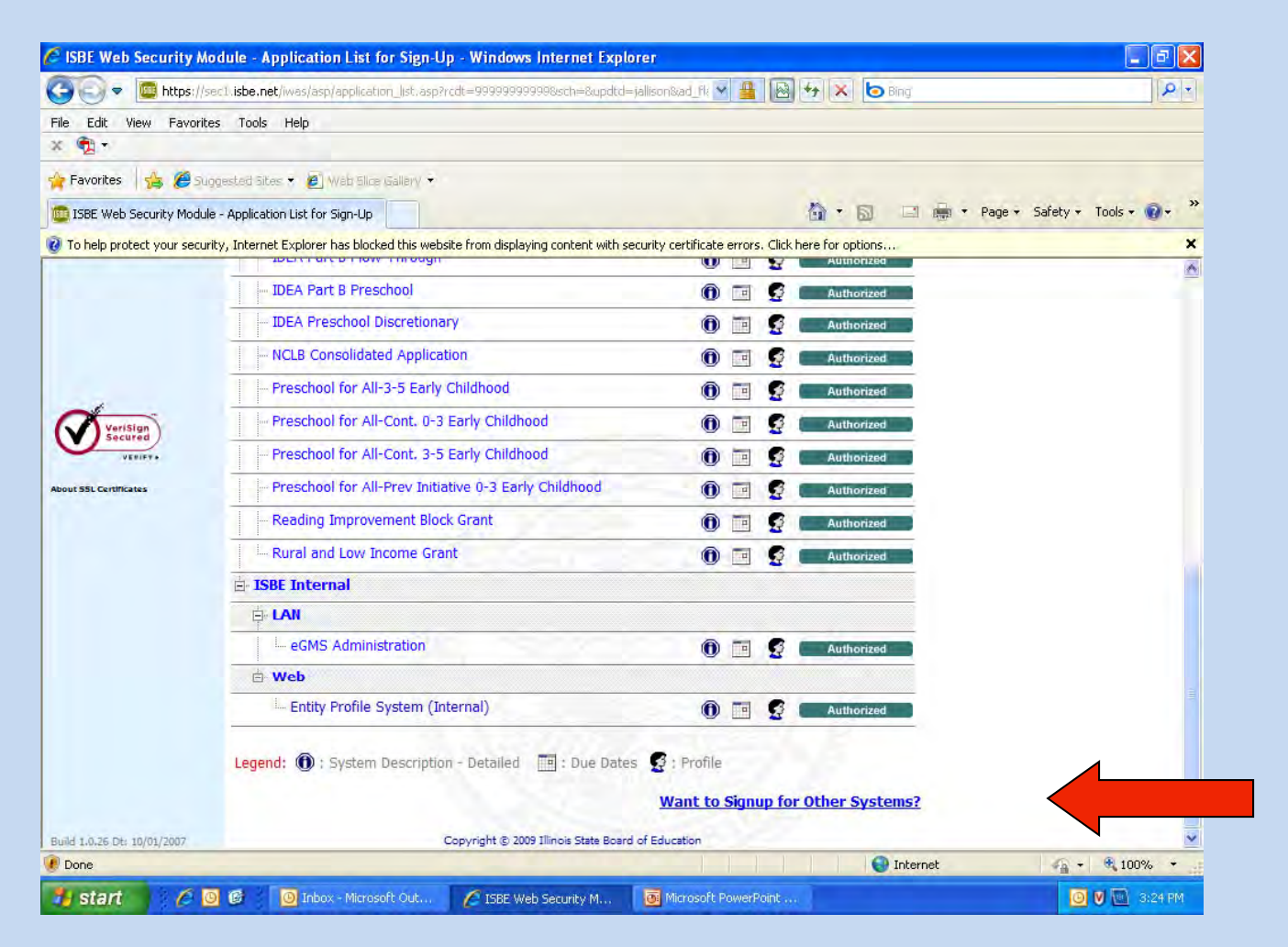

#### Click the system you want to sign up for and you'll have to explain why you should have access on the next screen

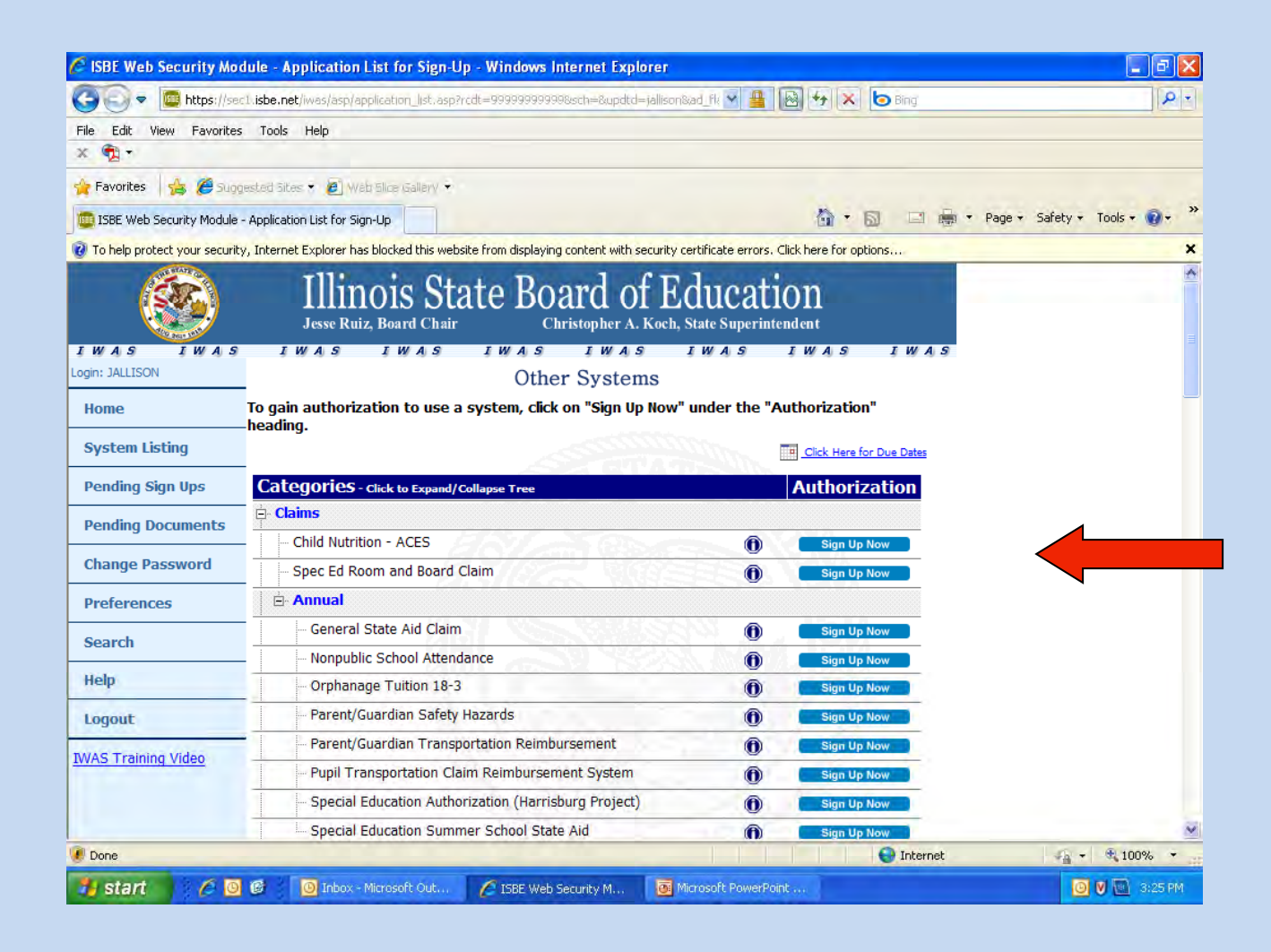

# To Create the Application after logging into the 21<sup>st</sup> Century Continuation System

|                                          | STATISTICS.                                 |                                                   |                              |                          | 1 . A                | _ 0 _ X             |
|------------------------------------------|---------------------------------------------|---------------------------------------------------|------------------------------|--------------------------|----------------------|---------------------|
| C Mittp://webqal.isbe.net/eGrant_Web/Sta | aticPages/FakeLogin.a 🔎                     | - 🛚 🖒 🗙 🧔 Select an                               | Application                  | ×                        | _                    | <b>n</b> ★ ⊅        |
| Illinois State                           |                                             |                                                   | 18 1 2                       |                          | EGMS HOME   15       | SBE HOME   LOGOFF   |
| Board of Education                       | eG                                          | MS - Grants                                       | Appli                        | cation                   |                      | SESSION 59155       |
| District Name: PAYSON CUSD 1             | RCDT:                                       | 01-001-0010-26                                    | County: A                    | dams                     |                      |                     |
| Application Select                       |                                             |                                                   |                              |                          |                      | Instructions        |
|                                          | This Program Allow<br>Would you like to cre | s you to have multiple<br>ate a new project for t | projects.<br>he current      | - Vac                    |                      |                     |
|                                          |                                             | year?                                             |                              | Yes                      |                      |                     |
|                                          |                                             |                                                   |                              |                          |                      |                     |
|                                          |                                             |                                                   |                              |                          |                      |                     |
|                                          |                                             |                                                   |                              |                          |                      |                     |
|                                          |                                             |                                                   |                              |                          |                      |                     |
| Select an                                | application from the li                     | st(s) below and press                             | one of the fol               | llowing buttons:         |                      |                     |
|                                          |                                             |                                                   |                              |                          | Print All            |                     |
|                                          | This Organization                           | n has not searted any                             | Applications                 |                          |                      |                     |
|                                          |                                             | n has not created any                             | Applications                 | ,                        |                      |                     |
|                                          |                                             |                                                   |                              |                          |                      |                     |
|                                          |                                             |                                                   |                              |                          |                      |                     |
|                                          |                                             |                                                   |                              |                          |                      |                     |
|                                          |                                             |                                                   |                              |                          |                      |                     |
|                                          |                                             |                                                   |                              |                          |                      |                     |
| Have questions or need help? Contact ou  | ır Call Center (217)558<br>Copyright © 20   | 3-3600 between 7:00a<br>12, Illinois State Board  | m - 4:30pm (<br>of Education | CST, Monday - Frida<br>I | y or Click here to C | ontact Us           |
| 📀 🔂 🥝 🔄 📺                                |                                             | RS 🗖                                              |                              | <b>v</b>                 | 🖂 🛯 🗔 🚽 t            | 1:46 PM<br>6/6/2012 |

# To Create the Application – cont.

|                                             |                                                                            |                                                  | _                       | EGMS HOME   ISBE HOME   LOGOFF |
|---------------------------------------------|----------------------------------------------------------------------------|--------------------------------------------------|-------------------------|--------------------------------|
| Board of Education                          | eGMS - G                                                                   | irants Appli                                     | cation                  | SESSION<br>TIMEOUT 54:22       |
| District Name: BOYS AND GIRLS CLUB OF SPFLD | RCDT: 51-084-071P                                                          | -00 County: S                                    | angamon                 |                                |
| Application Select                          |                                                                            |                                                  |                         | Instructions                   |
|                                             | This Program Allows you to ha<br>Would you like to create a new y<br>year? | ve multiple projects.<br>project for the current | Ves                     |                                |
|                                             | Year: 2013 🔻 P                                                             | roject Code: 12 🔻                                |                         |                                |
| Project Title                               | e: Cohort 12 - Grant 1                                                     | Allotment Am                                     | ount: \$690,000         |                                |
|                                             | Create New                                                                 | Project                                          |                         |                                |
|                                             |                                                                            |                                                  |                         |                                |
| Select an                                   | application from the list(s) below                                         | and press one of the fo                          | llowing buttons:        |                                |
|                                             |                                                                            |                                                  |                         | Print All                      |
|                                             | This Organization has not cr                                               | eated any Applications                           | 5                       |                                |
|                                             |                                                                            |                                                  |                         |                                |
|                                             |                                                                            |                                                  |                         |                                |
|                                             |                                                                            |                                                  |                         |                                |
|                                             |                                                                            |                                                  |                         |                                |
|                                             |                                                                            |                                                  |                         |                                |
| Have guestions or pood hole? Contact or     |                                                                            |                                                  | CCT-Monday Frid         | av er Cliek horo to Contact Us |
| have questions of freed help? Contact of    | Copyright © 2012, Illinois S                                               | tate Board of Education                          | CSI, Monday - Frid<br>1 | ay of Click here to contact os |

# **Overview Page**

| Doard of Educ                                                                                                    | ation                                                                                                    | eGM                                                                                                    | eGMS - Grants Application                                                                                                    |                                                                                                    |                                                                                                    |                                                                                                    |                                                                                                    | SESSION 59:58                                         |  |  |
|----------------------------------------------------------------------------------------------------|----------------------------------------------------------------------------------------------------|----------------------------------------------------------------------------------------------------|----------------------------------------------------------------------------------------------------|----------------------------------------------------------------------------------------------------|----------------------------------------------------------------------------------------------------|----------------------------------------------------------------------------------------------------|----------------------------------------------------------------------------------------------------|-------------------------------------------------------|--|--|
| Applicant: PAYSON CUSD 1<br>Application: 2012-2013 21st Co                                                                                                    | entury CLC Continuation -                                                                                                    | County                                                                                                    | : Adams                                                                                                    |                                                                                                    | 21st Century Cl                                                                                                    |                                                                                                    |                                                                                                    | _C Continuation 🔻                                     |  |  |
| ycle: Original Application Project Number: 13-442101-(                                                                                                    | 001-0010-26-Cohort 10 - Y                                                                                                    | ear 2                                                                                                    |                                                                                                    |                                                                                                    |                                                                                                    | 2                                                                                                    | Printer-Friendly<br>Click to Return to Application Selec                                             |                                                       |  |  |
| Overview Applicant<br>Information                                                                                                    | FFATA Collabor                                                                                                    | ation <u>Program</u><br>Specific                                                                                                    | Budget<br>Pages                                                                                                    | Assurance<br>Pages                                                                                                    | <u>Submit</u>                                                                                                    | Application<br>History                                                                                                    | Page Lock<br>Control                                                                                 | Application<br>Print                                  |  |  |
| Program Overview                                                                                                    |                                                                                                    |                                                                                                    |                                                                                                    |                                                                                                    |                                                                                                    |                                                                                                    |                                                                                                    |                                                       |  |  |
| Brogram:                                                                                                    | 21st Contury Comm                                                                                                    |                                                                                                    |                                                                                                    |                                                                                                    |                                                                                                    |                                                                                                    |                                                                                                    |                                                       |  |  |
| Flograffi                                                                                                    | 215t Century Comm                                                                                                    | unity Learning Cent                                                                                                    | ers Program                                                                                                    | - Continuation                                                                                                    |                                                                                                    |                                                                                                    |                                                                                                    |                                                       |  |  |
| Purpose:                                                                                                    | To provide academic<br>schools, to help tho<br>families of participat                                                                                                    | unity Learning Cent<br>ally focused after-s<br>se students meet st<br>ing students opport                                                                                                    | ers Program<br>chool progra<br>ate and loca<br>unities for lit                                                                                                    | - Continuation<br>ms - particularly<br>I performance s<br>teracy and relat                                                                                                    | / to studen<br>standards ir<br>ed educatio                                                                                                    | ts who attend hi<br>n core academic<br>onal developmer                                                                               | gh-poverty, low<br>subjects and to<br>it.                                                            | -performing<br>offer                                  |  |  |
| Funding:                                                                                                    | To provide academii<br>schools, to help tho<br>families of participal<br>Allocations are pre<br>Illinois General As:<br>State Board of Edu<br>sufficient state, fee                                                                                                    | unity Learning Cent<br>sally focused after-si<br>se students meet st<br>ing students opport<br><b>iminary, and paym</b><br><b>sembly or sufficient</b><br><b>cation will cease in</b><br><b>eral, or other fund</b> :                                                                                                    | ers Program<br>chool progra<br>ate and loca<br>unities for lit<br>ent under th<br>appropriati<br>mediately v<br>for this pro                                                                                            | - Continuation<br>ms - particularly<br>al performance s<br>teracy and relat<br><b>is grant is sub</b><br><b>ion by the U.S.</b><br>without further<br>ogram.                                                                                                    | y to student<br>standards in<br>ed educatio<br>ject to pass<br>Congress f<br>obligation                                                                 | ts who attend hi<br>n core academic<br>onal developmer<br>sage of a suffici<br>or federal prog<br>should the ager                    | gh-poverty, low<br>subjects and to<br>it.<br>ent appropriati<br>rams. Obligatio<br>icy fail to recei | -performing<br>offer<br>on by the<br>ns of the<br>ve  |  |  |
| Funding:<br>Purgosam Type:                                                                                                    | To provide academii<br>schools, to help tho<br>families of participal<br>Allocations are pre<br>Illinois General As:<br>State Board of Edu<br>sufficient state, fee<br>Continuation of Fed                                                                                                    | unity Learning Cent<br>ally focused after-si-<br>se students meet st<br>ing students opport<br>iminary, and paym<br>embly or sufficient<br>zation will cease in<br>eral, or other funds<br>eral Competitive Gra                                                                                                    | ers Program<br>chool progra<br>ate and loca<br>unities for lif<br>ent under th<br>appropriati<br>mediately v<br>for this pro                                                                                            | - Continuation<br>ms - particularly<br>al performance s<br>teracy and relat<br>nis grant is sub<br>ion by the U.S.<br>without further<br>ogram.                                                                                                    | v to student<br>standards in<br>ed educatio<br>ject to pass<br>Congress f<br>obligation                                                                 | ts who attend hi<br>n core academic<br>onal developmer<br>sage of a suffer<br>or federal prog<br>should the ager                     | gh-poverty, low<br>subjects and to<br>it.<br>ent appropriati<br>rams. Obligatio<br>icy fail to recei | -performing<br>offer<br>on by the<br>ns of the<br>ve  |  |  |
| Purpose:<br>Funding:<br>Program Type:<br>Legislation:                                                                                                    | The vertice academic<br>schools, to help tho<br>families of participal<br>Allocations are pre<br>Illinois General As:<br>State Board of Edu<br>sufficient state, fee<br>Continuation of Fed<br>Public Law 107-110                                                                                                    | unity Learning Cent<br>sally focused after-sise<br>se students meet st<br>ing students opport<br><b>iminary, and paym</b><br><b>embly or sufficient</b><br>sation will cease in<br><b>eral, or other funds</b><br>eral Competitive Gra                                                                                                    | ers Program<br>chool progra<br>ate and loca<br>unities for lit<br>ent under th<br>appropriati<br>mediately v<br>5 for this pro                                                                                          | - Continuation<br>ms - particularly<br>al performance s<br>ceracy and relat<br>is grant is sub<br>ion by the U.S.<br>without further<br>ogram.                                                                                                    | / to studen<br>standards ir<br>ed educatio<br><b>ject to pas</b> :<br>Congress f<br>obligation                                                          | ts who attend hi<br>n core academic<br>onal developmer<br>sage of a suffici<br>or federal prog<br>should the ager                    | gh-poverty, low<br>subjects and to<br>it.<br>ent appropriati<br>rams. Obligatio<br>icy fail to recei | -performing<br>offer<br>on by the<br>ns of the<br>ve  |  |  |
| Purpose:<br>Funding:<br>Program Type:<br>Legislation:<br>Guidance:                                                                                                    | The vertice academic<br>schools, to help tho<br>families of participal<br>Allocations are pre<br>Illinois General As:<br>State Board of Edu<br>sufficient state, fee<br>Continuation of Fed<br>Public Law 107-110<br>21st Century Comm                                                                                                    | unity Learning Cent<br>ially focused after-si-<br>se students meet st<br>ing students opport<br>iminary, and paym<br>embly or sufficient<br>sation will cease in<br>eral, or other funds<br>eral Competitive Gra-<br>unity Learning Cent                                                                                                    | ers Program<br>chool progra<br>ate and loca<br>unities for lil<br>ent under til<br>appropriat<br>unediately v<br>s for this pro<br>unt<br>ers Non-Reg                                                                   | - Continuation<br>ms - particularly<br>al performance s<br>ceracy and relat<br>is grant is sub<br>ion by the U.S.<br>without further<br>ogram.                                                                                                    | to studen<br>standards ir<br>ed educatio<br><b>ject to pas</b> :<br><b>Congress f</b><br><b>obligation</b>                                              | ts who attend hi<br>a core academic<br>onal developmer<br>sage of a suffici<br>or federal prog<br>should the ager                    | gh-poverty, low<br>subjects and to<br>it.<br>ent appropriati<br>rams. Obligatio<br>ncy fail to recei | -performing<br>offer<br>on by the<br>ns of the<br>ve  |  |  |
| Purpose:<br>Funding:<br>Program Type:<br>Legislation:<br>Guidance:<br>Due Date:                                                                                                  | The vertice academic<br>schools, to help tho<br>families of participal<br>Allocations are pre<br>Illinois General As:<br>State Board of Edu<br>sufficient state, fee<br>Continuation of Fed<br>Public Law 107-110<br>21st Century Comm<br>As soon as possible                                                                                                    | unity Learning Cent<br>ally focused after-si-<br>es students meet st<br>ing students opport<br>iminary, and paym<br>embly or sufficient<br>sation will cease in<br>eral, or other funds<br>eral Competitive Gra-<br>unity Learning Cent<br>, but no later than J                                                                                                    | ers Program<br>chool progra<br>ate and loca<br>unities for lil<br><b>ent under th</b><br><b>appropriat</b><br><b>undiately v</b><br><b>5 for this pro</b><br>unt<br><u>ers Non-Reg</u><br>une 30 if a J                 | - Continuation<br>ms - particularly<br>al performance s<br>ceracy and relat<br>is grant is sub<br>ion by the U.S.<br>without further<br>ogram.<br>ulatory Guidance<br>uly 1 start date                                                                                   | to studen<br>standards ir<br>ed educatio<br>ject to pase<br>Congress f<br>obligation                                                                    | ts who attend hi<br>a core academic<br>onal developmer<br>sage of a suffici<br>or federal prog<br>should the ager                    | gh-poverty, low<br>subjects and to<br>it.<br>ent appropriati<br>rams. Obligatio<br>ncy fail to recei | -performing<br>offer<br>on by the<br>ns of the<br>ve  |  |  |
| Frogram<br>Purpose:<br>Funding:<br>Program Type:<br>Legislation:<br>Guidance:<br>Due Date:<br>Amendment Due Date:                                                                | The central control control co | unity Learning Cent<br>ially focused after-si-<br>se students meet st<br>ing students opport<br>iminary, and paym<br>embly or sufficient<br>sation will cease in<br>eral, or other funds<br>eral Competitive Gra-<br>unity Learning Cent<br>, but no later than J<br>lendar days prior to                                                                                                    | ers Program<br>chool progra<br>iate and loca<br>ent under th<br>appropriati<br>immediately v<br>is for this pro-<br>ant<br>ers Non-Reg<br>une 30 if a J<br>the ending                                                   | - Continuation<br>ms - particularly<br>al performance s<br>ceracy and relat<br>is grant is sub<br>ion by the U.S.<br>without further<br>ogram.<br>ulatory Guidance<br>uly 1 start date<br>date of the pro-                                                               | y to studeni<br>standards ir<br>red educatio<br>ject to pass<br>Congress f<br>obligation                                                                | ts who attend hi<br>a core academic<br>onal developmer<br>sage of a suffici<br>or federal prog<br>should the ager                    | gh-poverty, low<br>subjects and to<br>it.<br>ent appropriati<br>rams. Obligatio<br>ncy fail to recei | -performing<br>offer<br>on by the<br>ns of the<br>ve  |  |  |
| Frogram Type:<br>Legislation:<br>Guidance:<br>Due Date:<br>Amendment Due Date:<br>Grant Period:                                                                                  | To provide academii<br>schools, to help tho<br>families of participal<br>Allocations are pre<br>Illinois General As:<br>State Board of Edu<br>sufficient state, fed<br>Continuation of Fed<br><u>Public Law 107-110</u><br>21st Century Comm<br>As soon as possible<br>Not later than 30 ca<br>July 1, 2012 - June 3                                                                                                    | unity Learning Cent<br>ially focused after-si-<br>se students meet st<br>ing students opport<br>iminary, and paym<br>embly or sufficient<br>sation will cease in<br>eral, or other funds<br>eral Competitive Gra-<br>unity Learning Cent<br>, but no later than J<br>lendar days prior to<br>10, 2013                                                                                                    | ers Program<br>chool progra<br>iate and loca<br>ent under th<br>appropriati<br>imediately v<br>is for this pro-<br>ant<br>ers Non-Reg<br>une 30 if a J<br>the ending                                                    | - Continuation<br>ms - particularly<br>al performance s<br>ceracy and relat<br>nis grant is sub<br>ion by the U.S.<br>without further<br>ogram.<br>ulatory Guidance<br>uly 1 start date<br>date of the pro-                                                              | y to studeni<br>standards ir<br>red educatio<br>ject to pass<br>Congress f<br>obligation                                                                | ts who attend hi<br>n core academic<br>onal developmer<br>sage of a suffici<br>or federal prog<br>should the ager                    | gh-poverty, low<br>subjects and to<br>it.<br>ent appropriati<br>rams. Obligatio<br>ncy fail to recei | -performing<br>offer<br>on by the<br>ns of the<br>ve  |  |  |
| Program Type:<br>Funding:<br>Program Type:<br>Legislation:<br>Guidance:<br>Due Date:<br>Amendment Due Date:<br>Grant Period:<br>Begin Date:                                      | To provide academii<br>schools, to help tho<br>families of participal<br>Allocations are pre<br>Illinois General As:<br>State Board of Edu<br>sufficient state, fec<br>Continuation of Fed<br><u>Public Law 107-110</u><br>21st Century Comm<br>As soon as possible<br>Not later than 30 ca<br>July 1, 2012 - June 3<br>July 1 OR the submi                                                                                                    | unity Learning Cent<br>ially focused after-si-<br>es students meet st<br>ing students opport<br>iminary, and paym<br>embly or sufficient<br>sation will cease in<br>eral, or other funds<br>eral Competitive Gra-<br>unity Learning Cent<br>, but no later than J<br>lendar days prior to<br>10, 2013<br>ssion date of the ori                                                                             | ers Program<br>chool progra<br>iate and loca<br>ent under th<br>appropriati<br>imediately v<br>is for this pro-<br>int<br>ers Non-Reg<br>une 30 if a J<br>the ending<br>ginal applica                                   | - Continuation<br>ms - particularly<br>al performance s<br>ceracy and relat<br>nis grant is sub<br>ion by the U.S.<br>without further<br>ogram.<br>ulatory Guidance<br>uly 1 start date<br>date of the pro-<br>tion, whichever                                           | y to studen<br>standards in<br>red educatio<br>ject to pass<br>Congress f<br>obligation<br>re<br>is required<br>gram                                    | ts who attend hi<br>n core academic<br>onal developmer<br>sage of a suffici<br>or federal prog<br>should the age                     | gh-poverty, low<br>subjects and to<br>it.<br>ent appropriati<br>rams. Obligatio<br>ncy fail to recei | r-performing<br>offer<br>on by the<br>ns of the<br>ve |  |  |
| Program Type:<br>Funding:<br>Program Type:<br>Legislation:<br>Guidance:<br>Due Date:<br>Amendment Due Date:<br>Grant Period:<br>Begin Date:<br>End Date:                         | To provide academii<br>schools, to help tho<br>families of participat<br>Allocations are pre<br>Illinois General As:<br>State Board of Edu<br>sufficient state, fee<br>Continuation of Fed<br>Public Law 107-110<br>21st Century Comm<br>As soon as possible<br>Not later than 30 ca<br>July 1, 2012 - June 3<br>July 1 OR the submi<br>June 30 unless an e                                                                                                    | unity Learning Cent<br>ially focused after-si-<br>es students meet st<br>ing students opport<br>iminary, and paym<br>embly or sufficient<br>sation will cease in<br>eral, or other funds<br>eral Competitive Gra-<br>unity Learning Cent<br>, but no later than J<br>lendar days prior to<br>10, 2013<br>ssion date of the ori<br>xtension is approve                                                      | ers Program<br>chool progra<br>iate and loca<br>ent under th<br>appropriati<br>immediately v<br>is for this pro-<br>int<br>ers Non-Reg<br>une 30 if a J<br>the ending<br>ginal applica<br>d on the App                  | - Continuation<br>ms - particularly<br>al performance s<br>ceracy and relat<br>nis grant is sub<br>ion by the U.S.<br>without further<br>ogram.<br>ulatory Guidance<br>uly 1 start date<br>date of the pro-<br>ltion, whichever<br>policant Informat                     | y to studeni<br>standards ir<br>red educatio<br>ject to pass<br>Congress f<br>obligation                                                                | ts who attend hi<br>n core academic<br>onal developmer<br>sage of a suffici<br>or federal prog<br>should the ager                    | gh-poverty, low<br>subjects and to<br>it.<br>ent appropriati<br>rams. Obligatio<br>icy fail to recei | offer<br>offer<br>on by the<br>ns of the<br>ve        |  |  |
| Program Type:<br>Funding:<br>Program Type:<br>Legislation:<br>Guidance:<br>Due Date:<br>Amendment Due Date:<br>Grant Period:<br>Begin Date:<br>End Date:<br>Expenditure Reports: | To provide academii<br>schools, to help tho<br>families of participat<br>Allocations are pre<br>Illinois General As:<br>State Board of Edu<br>sufficient state, fec<br>Continuation of Fed<br><u>Public Law 107-110</u><br>21st Century Comm<br>As soon as possible<br>Not later than 30 cc<br>July 1, 2012 - June 3<br>July 1 OR the submi<br>June 30 unless an e<br>Cumulative expendi                                                                                                    | unity Learning Cent<br>sally focused after-si-<br>se students meet st<br>ing students opport<br><b>iminary, and paym</b><br><b>embly or sufficient</b><br><b>cation will cease in</b><br><b>eral, or other fund</b> -<br>eral Competitive Gra-<br>unity Learning Cent<br>, but no later than J<br>lendar days prior to<br>10, 2013<br>ssion date of the ori<br>xtension is approve<br>ture reports quarter | ers Program<br>chool progra<br>iate and loca<br>ent under th<br>appropriati<br>immediately v<br>is for this pro-<br>int<br>ers Non-Reg<br>une 30 if a J<br>the ending<br>ginal applica<br>d on the App<br>ly and a fina | - Continuation<br>ms - particularly<br>al performance s<br>ceracy and relat<br>nis grant is sub<br>ion by the U.S.<br>without further<br>ogram.<br>ulatory Guidance<br>uly 1 start date<br>date of the pro-<br>ltion, whichever<br>plicant Informat<br>al completion rep | y to studeni<br>standards ir<br>ed educatio<br>ject to pass<br>Congress f<br>obligation<br>is required<br>gram<br>is later<br>ion page<br>port are reco | ts who attend hi<br>n core academic<br>onal developmer<br>sage of a suffici<br>or federal prog<br>should the ager<br>should the ager | gh-poverty, low<br>subjects and to<br>it.<br>ent appropriati<br>rams. Obligatio<br>icy fail to recei | r-performing<br>offer<br>on by the<br>ns of the<br>ve |  |  |

# **Applicant Information Page**

|                                                                                    |                                                                   |                                         | EGMS HOME   ISBE HOME   LOGOFF               |  |  |  |
|------------------------------------------------------------------------------------|-------------------------------------------------------------------|-----------------------------------------|----------------------------------------------|--|--|--|
| Board of Education                                                                 | eGMS - Gr                                                         | eGMS - Grants Application               |                                              |  |  |  |
| Applicant: PAYSON CUSD 1                                                           | County: Adams                                                     |                                         | 21st Century CLC Continuation 🔻              |  |  |  |
| Cycle: Original Application                                                        | n -                                                               |                                         | Printer-Friendly                             |  |  |  |
| Project Number: 13-442101-001-0010-26-Cohort 1                                     | 0 - Year 2                                                        |                                         | <u>Click to Return to Application Select</u> |  |  |  |
| Overview Applicant<br>Information FFATA Colla                                      | boration Program Budget                                           | Assurance<br>Pages Submit Applicat      | tion Page Lock Application Print             |  |  |  |
| Applicant Information                                                              |                                                                   |                                         |                                              |  |  |  |
| Contact Person                                                                     |                                                                   |                                         |                                              |  |  |  |
| Last Name*                                                                         | First Name*                                                       | Middle Initial                          |                                              |  |  |  |
| Address 1*                                                                         |                                                                   |                                         |                                              |  |  |  |
| Address 1*                                                                         |                                                                   |                                         |                                              |  |  |  |
| Address 2                                                                          |                                                                   |                                         |                                              |  |  |  |
|                                                                                    |                                                                   |                                         |                                              |  |  |  |
| City*                                                                              | State*                                                            | Zip +4 *                                |                                              |  |  |  |
|                                                                                    |                                                                   |                                         |                                              |  |  |  |
| Phone* Extension                                                                   | Fax                                                               |                                         |                                              |  |  |  |
|                                                                                    |                                                                   |                                         |                                              |  |  |  |
| Summer Phone Extension                                                             | Email *                                                           |                                         |                                              |  |  |  |
|                                                                                    |                                                                   |                                         |                                              |  |  |  |
| Check here to have all IWAS notices sent C personnel whose name(s) appear on the A | NLY to the district administrator. Ur<br>pplication History page. | nless checked, all IWAS notices will be | e distributed to all the LEA                 |  |  |  |

# Applicant Information Page – cont.

|                                                                                                    |                              |                                | _                                    | EGMS HOME                          | ISBE HOME   LOGOFF                     |
|----------------------------------------------------------------------------------------------------|------------------------------|--------------------------------|--------------------------------------|------------------------------------|----------------------------------------|
| Board of Education                                                                                                    | eGMS - Gran                  | ts Applic                      | ation                                |                                    | SESSION 59:52                          |
| Applicant: PAYSON CUSD 1<br>Application: 2012-2013 21st Century CLC Continuation -                                                                                                    | County: Adams                |                                | 3                                    | 1st Century CLC (                  | Continuation 👻                         |
| Cycle: Original Application                                                                                                    |                              |                                |                                      | Click to Return to                 | Printer-Friendly<br>Application Select |
| Project Number: 13-442101-001-0010-26-Conort 10 - Year 2                                                                                                    |                              |                                |                                      | C                                  | Spell Check                            |
| <ul> <li>The page has not been saved due to the following errors:</li> <li>Last name is a required field.</li> <li>First name is a required field.</li> <li>Street address is a required field.</li> <li>Street address is a required field.</li> <li>State is a required field.</li> <li>State is a required field.</li> <li>Zip code is a required field.</li> <li>The + 4 portion of the zip code is a required field.</li> <li>Email address is a required field.</li> <li>State must have 2 characters.</li> <li>General Education Provisions Act description is a required field</li> </ul> | ield.                        |                                |                                      |                                    |                                        |
| Overview         Applicant<br>Information         FFATA         Collaboration                                                                                                    | ProgramBudgetAsSpecificPages | <u>Surance</u><br><u>Pages</u> | <u>Application</u><br><u>History</u> | <u>Page Lock</u><br><u>Control</u> | Application<br>Print                   |
| Applicant Information                                                                                                    |                              |                                |                                      |                                    | Instructions                           |
| Contact Person                                                                                                    |                              |                                |                                      |                                    |                                        |
| Last Name* First Nam                                                                                                    | ne*                          | Middle Initial                 |                                      |                                    |                                        |
| Address 1*                                                                                                    | , L                          |                                |                                      |                                    |                                        |
| Address 2                                                                                                    |                              |                                |                                      |                                    |                                        |

#### Applicant Information Page – cont.

#### General Education Provisions Act \*

Section 427 of the General Education Provisions Act requires that all applicants provide a description of the steps the applicant proposes to take to ensure equitable access to and participation in these federal NCLB programs for students, teachers, and other program beneficiaries with special needs. The statute highlights six types of barriers that can impede equitable access or participation: gender, race, national origin, color, disability, or age. The applicant should determine whether these or other barriers may prevent students, teachers, etc., from access to and participation in program activities. Describe the steps that will be taken to overcome any barriers identified.\*

(0 of 500 characters used)

#### Grant Period:

Begin Date: End Date: July 1, or the submission date of the original application, whichever is later

 06/30/2013
 Project activities for school-year only projects must be complete and expenses must be incurred by June 30. For a summer program, enter 08/31/2013. \*

#### Applicant Comments:

Use this text area for any needed explanations to ISBE in regard to this program. (0 of 1500 maximum charcters used)

\*Required field

Save Page

Have questions or need help? Contact our Call Center (217)558-3600 between 7:00am - 4:30pm CST, Monday - Friday or Click here to Contact Us Copyright © 2012, Illinois State Board of Education

# **FFATA** Page

| Overview         Applicant<br>Information         FFATA         Collaboration         Program<br>Specific         Budget<br>Pages         Assurance<br>Pages         Submit         Application         Page Loc                                                                  | ock Application |  |  |  |  |  |  |  |  |
|----------------------------------------------------------------------------------------------------|-----------------|--|--|--|--|--|--|--|--|
| Federal Funding Accountability and Transparency Act (FFATA)                                                                                                    |                 |  |  |  |  |  |  |  |  |
| The Federal Funding Accountability and Transparency Act (P.L. 109-282, as amended by section 6202(a) of P.L. 110-252) requires a Prime Awardee, such as a State agency, to report an award of \$25,000 or more made to a subrecipient as of October 1, 2010.                      |                 |  |  |  |  |  |  |  |  |
| To fulfill reporting requirements, provide a brief but succinct description of how the funding received will support the activities and action the purpose and goals of the Federal grant. If there are multiple funding actions, provide a description for each funding action.* | s to meet       |  |  |  |  |  |  |  |  |
| Example of project description:                                                                                                    |                 |  |  |  |  |  |  |  |  |
| Participants receive instruction and enrichment in the areas of reading, math and other core subjects. Parents of participants are provide services. Professional development based on need is included, and the program is evaluated annually.                                   | ed ongoing      |  |  |  |  |  |  |  |  |
| Project Description (do not use the & symbol) *                                                                                                    |                 |  |  |  |  |  |  |  |  |
| (0 of 255 maximum characters used)                                                                                                    |                 |  |  |  |  |  |  |  |  |
|                                                                                                    | *               |  |  |  |  |  |  |  |  |
| Agency DUNS Number *: (A DUNS number may already exist for your organization - verify with your chief business official)                                                                                                    |                 |  |  |  |  |  |  |  |  |
| Click here for additional DUNS information                                                                                                    |                 |  |  |  |  |  |  |  |  |

#### FFATA Page – cont.

| Agonov's Annual Cross Revenues*:                                                                                                    |                                                                                                    |  |  |  |  |  |  |  |
|----------------------------------------------------------------------------------------------------|----------------------------------------------------------------------------------------------------|--|--|--|--|--|--|--|
| <ul> <li>Yes</li> <li>No</li> <li>In the previous fiscal year, this organization (including parent organization worldwide) received (a) 80 percent or more of annual gross revenues in U loans, grants, subgrants, and/or cooperative agreements;</li> </ul>                                                      | <ul> <li>No</li> <li>In the previous fiscal year, this organization (including parent organizations, all branches, and all affiliates worldwide) received (a) 80 percent or more of annual gross revenues in U.S. federal contracts, subcontracts, loans, grants, subgrants, and/or cooperative agreements;</li> <li>AND</li> </ul> |  |  |  |  |  |  |  |
| <ul> <li>(b) \$25,000,000 or more in annual gross revenues from U.S. federal contracts, subcontracts, loans, grants,<br/>subgrants, and/or cooperative agreements.</li> </ul>                                                                                                    |                                                                                                    |  |  |  |  |  |  |  |
| Select the Yes button ONLY if both (a) and (b) are true.                                                                                                    |                                                                                                    |  |  |  |  |  |  |  |
| Provide the names and the total compensation package (using the preceding fiscal year's compensations) of the top five highest paid individuals within your organization, regardless of the funding source*. <u>Regulations for Reporting Executive Compensation and First Tier Subcontract Awards (JUL 2010)</u> |                                                                                                    |  |  |  |  |  |  |  |
| Name:                                                                                                    | Compensation:                                                                                                    |  |  |  |  |  |  |  |
| 1.                                                                                                    |                                                                                                    |  |  |  |  |  |  |  |
| 2.                                                                                                    |                                                                                                    |  |  |  |  |  |  |  |
| 3.                                                                                                    |                                                                                                    |  |  |  |  |  |  |  |
| 4.                                                                                                    |                                                                                                    |  |  |  |  |  |  |  |
| 5.                                                                                                    |                                                                                                    |  |  |  |  |  |  |  |
| * Required field                                                                                                    |                                                                                                    |  |  |  |  |  |  |  |

Have questions or need help? Contact our Call Center (217)558-3600 between 7:00am - 4:30pm CST, Monday - Friday or Click here to Contact Us Copyright © 2012, Illinois State Board of Education

# **Collaboration Tab**

| Board of Education                                                                                                    | eGMS - Grants                                                      | SESSION 57:39                                                 |                                                                                             |  |  |
|----------------------------------------------------------------------------------------------------|--------------------------------------------------------------------|---------------------------------------------------------------|---------------------------------------------------------------------------------------------|--|--|
| Applicant: PAYSON CUSD 1<br>Application: 2012-2013 21st Century CLC Continuation -<br>Cycle: Original Application<br>Project Number: 13-442101-001-0010-26-Cohort 10 - Year 2 | County: Adams                                                      |                                                               | 21st Century CLC Continuation ▼<br>Printer-Friendl<br>Click to Return to Application Select |  |  |
| Overview. Applicant<br>Information FFATA. Collaboration<br>Co-Applicants                                                                                                    | Program Budget Assu<br>Specific Pages Pa<br>Partners               | rance<br>ges. Submit Applicatio<br>History<br>Sub-            | n <u>Page Lock</u> <u>Application</u><br><u>Control Print</u><br>contractors                |  |  |
| C Yes     C No     Is this application submitted v                                                                                                    | with co-applicants?* If yes, com                                   | plete this page. If no, save pag                              | e and continue to the next                                                                  |  |  |
| Complete this page if this application has co-applicants. P<br>Retain supporting documentation, such as original signatu                                                      | rovide the requested information<br>res and co-applicant agreement | n for each co-applicant.<br>s, on file with the submitting ap | plicant.                                                                                    |  |  |

# **Co-Applicants Page**

| <u>Overview</u>                                                                                                    | Applicant<br>Information              | FFATA_                      | Collaboration                          | Program<br>Specific             | Budget<br>Pages                | Assurance<br>Pages                | <u>Submit</u>                  | Application<br>History   | Page Lock<br>Control | Application<br>Print |
|----------------------------------------------------------------------------------------------------|---------------------------------------|-----------------------------|----------------------------------------|---------------------------------|--------------------------------|-----------------------------------|--------------------------------|--------------------------|----------------------|----------------------|
|                                                                                                    | <u>Co-Appli</u>                       | cants                       |                                        |                                 | Partners                       |                                   |                                | Subcont                  | tractors             |                      |
| Co-Applicar                                                                                                    | its                                   |                             |                                        |                                 |                                |                                   |                                |                          |                      | Instructions         |
| Yes ONO Is this application submitted with co-applicants?* If yes, complete this page. If no, save page and continue to the next page. |                                       |                             |                                        |                                 |                                |                                   |                                |                          |                      |                      |
| Complete th<br>Retain supp                                                                                                    | is page if this ap<br>orting document | plication ha<br>ation, such | is co-applicants.<br>as original signa | Provide the r<br>tures and co-a | equested info<br>applicant agr | ormation for ea<br>eements, on fi | ach co-applic<br>le with the s | ant.<br>ubmitting applic | ant.                 |                      |
| Region-Cou                                                                                                    | nty-District-Type                     | Code                        | Co-Applicant E                         | Entity                          |                                |                                   |                                |                          |                      |                      |
| Authorized                                                                                                    | Official Informa                      | ation:                      |                                        |                                 |                                |                                   |                                |                          |                      |                      |
| Last Name                                                                                                    |                                       |                             | First Name                             |                                 | Ν                              | 4iddle Initial                    |                                |                          |                      |                      |
|                                                                                                    |                                       |                             |                                        |                                 | [                              |                                   |                                |                          |                      |                      |
| Address 1                                                                                                    |                                       |                             |                                        |                                 |                                |                                   |                                |                          |                      |                      |
|                                                                                                    |                                       |                             |                                        |                                 |                                |                                   |                                |                          |                      |                      |
| Address 2                                                                                                    |                                       |                             |                                        |                                 |                                |                                   |                                |                          |                      |                      |
|                                                                                                    |                                       |                             |                                        |                                 |                                |                                   |                                |                          |                      |                      |
| City                                                                                                    |                                       |                             | State                                  |                                 | Z                              | 2ip +4                            |                                |                          |                      |                      |
|                                                                                                    |                                       |                             |                                        |                                 | [                              |                                   | ]                              |                          |                      |                      |
| Phone                                                                                                    |                                       | Extension                   | Fax                                    |                                 |                                |                                   | _                              |                          |                      |                      |
|                                                                                                    |                                       |                             |                                        |                                 |                                |                                   |                                |                          |                      |                      |
| Summer Ph                                                                                                    | one                                   | Extension                   | Email                                  |                                 |                                |                                   |                                |                          |                      |                      |
|                                                                                                    |                                       |                             |                                        |                                 |                                | ]                                 |                                |                          |                      |                      |

#### Partners Page

| THE ALL REAL                                                                                                    |                                                                                                    | EGMS HOME   ISBE HOME   LOGOFF                                   |
|----------------------------------------------------------------------------------------------------|----------------------------------------------------------------------------------------------------|------------------------------------------------------------------|
| Board of Education                                                                                                    | eGMS - Grants Application                                                                                                    | SESSION<br>TIMEOUT 59:21                                         |
| Applicant: PAYSON CUSD 1<br>Application: 2012-2013 21st Century CLC Continuation -                                           | County: Adams                                                                                                    | 21st Century CLC Continuation 🔻                                  |
| Cycle: Original Application                                                                                                  |                                                                                                    | <u>Printer-Friendly</u><br>Click to Return to Application Select |
| Project Number: 13-442101-001-0010-26-Cohort 10 - Year 2                                                                     |                                                                                                    |                                                                  |
|                                                                                                    |                                                                                                    |                                                                  |
| Overview. Applicant<br>Information FFATA Collaboration                                                                       | Program         Budget         Assurance         Submit         Applica           Specific         Pages         Pages         Submit         Histo | tion Page Lock Application<br>ry Control Print                   |
| <u>Co-Applicants</u>                                                                                                    | Partners St                                                                                                    | Jbcontractors                                                    |
| Partner Information                                                                                                    |                                                                                                    | Instructions                                                     |
| Yes O <sub>No</sub> Is this application submitted with par                                                                   | tners?* If yes, complete this page. If no, save page and con                                                                                        | tinue to the next page.                                          |
| Provide the name of all partner organizations, along with t<br>Partners listed here should meet the definition of partner in | he value of in-kind services or the amount of cash contribute<br>n PPICS.                                                                           | d for FY13 programs. NOTE:                                       |
| Partner Organization Name                                                                                                    | Dollar Value of In-Kind Services                                                                                                    | ash Contribution Amount                                          |
|                                                                                                    |                                                                                                    |                                                                  |
|                                                                                                    |                                                                                                    |                                                                  |
|                                                                                                    |                                                                                                    |                                                                  |
|                                                                                                    |                                                                                                    |                                                                  |
|                                                                                                    |                                                                                                    |                                                                  |
|                                                                                                    |                                                                                                    |                                                                  |
|                                                                                                    |                                                                                                    |                                                                  |
|                                                                                                    |                                                                                                    |                                                                  |
|                                                                                                    |                                                                                                    |                                                                  |

# Subcontractors Page

|                 |                                                                                                    |        |                      |                     |                        |                    |         |                        |                      | Spell Check          |
|-----------------|----------------------------------------------------------------------------------------------------|--------|----------------------|---------------------|------------------------|--------------------|---------|------------------------|----------------------|----------------------|
| <u>Overview</u> | Applicant<br>Information                                                                                                    | FFATA_ | <u>Collaboration</u> | Program<br>Specific | <u>Budget</u><br>Pages | Assurance<br>Pages | Submit_ | Application<br>History | Page Lock<br>Control | Application<br>Print |
|                 | Co-Appli                                                                                                    | cants_ |                      | F                   | artners                |                    |         | Subcont                | tractors_            |                      |
| Subcontrac      | Co-Applicants       Partners       Subcontractors         Subcontractors       Instructions         Will subcontractors be used to provide any services? If yes, complete the remainder of this page. If no, select No, save the page and |        |                      |                     |                        |                    |         |                        |                      |                      |
|                 | Add Additional Entries Save Page                                                                                                    |        |                      |                     |                        |                    |         |                        |                      |                      |

#### Subcontractors Page – cont.

| Subcontractors                                                                                                    |                                                                         | Instructions                                            |  |  |  |  |  |  |  |
|----------------------------------------------------------------------------------------------------|-------------------------------------------------------------------------|---------------------------------------------------------|--|--|--|--|--|--|--|
| Image: Will subcontractors be used to provide any services? If yes, complete the remainder of this page. If no, select No, save the page and advance to the next page. * |                                                                         |                                                         |  |  |  |  |  |  |  |
| The services of each subcontractor listed belo<br>govermental entity must be budgeted in Functi                                                                          | w must appear in the program budget details wit<br>on 4000, Object 300. | th each expense clearly delineated. Any contract with a |  |  |  |  |  |  |  |
| Subcontractor Firm Name (if applicable)                                                                                                    | Contact Last Name                                                       | Contact First Name                                      |  |  |  |  |  |  |  |
|                                                                                                    |                                                                         |                                                         |  |  |  |  |  |  |  |
| Address 1                                                                                                    | Address 2                                                               |                                                         |  |  |  |  |  |  |  |
| City                                                                                                    | State                                                                   | Zip Code+ 4                                             |  |  |  |  |  |  |  |
|                                                                                                    |                                                                         |                                                         |  |  |  |  |  |  |  |
| Describe the need and purpose for subcontrac                                                                                                    | ting.                                                                   | A                                                       |  |  |  |  |  |  |  |
|                                                                                                    |                                                                         |                                                         |  |  |  |  |  |  |  |
|                                                                                                    |                                                                         |                                                         |  |  |  |  |  |  |  |
| Describe the measurable and time-specific serv                                                                                                    | vice(s) to be provided                                                  | *                                                       |  |  |  |  |  |  |  |
| Describe the measurable and time-specific set                                                                                                    | ince(s) to be provided.                                                 | A                                                       |  |  |  |  |  |  |  |
|                                                                                                    |                                                                         |                                                         |  |  |  |  |  |  |  |
|                                                                                                    |                                                                         | -                                                       |  |  |  |  |  |  |  |
| Provide the amount to be paid under the subcontract                                                                                                    |                                                                         |                                                         |  |  |  |  |  |  |  |
|                                                                                                    |                                                                         |                                                         |  |  |  |  |  |  |  |

# Program Specific Tab

| Goals       Program       Graduation       Additional<br>Dummary         Goals, Activities, and Evaluation       Courses       Requirements         Goals, Activities, and Evaluation       Applicant Goals         Enter at least three sets of Goal, Activity and Evaluation information. Up to four additional sets of information, for a total of seven, may be add<br>SMART Goals:       SMART Goals: Cools must be Specific, Measurable, Attainable, Relevant and Time bound (S.M.A.R.T.)         EXAMPLE:       75% of regular attendees will demonstrate an increase in involvement in at least one school activity and in other subject areas such as technic, theater, and sports and other recreation activities by the end of the three-year grant period.         Goal 1       GoAL: Describe the goal or need identified through evaluation or needs assessment that will be targeted with these grant funds. Use SMART (0 of 1500 maximum characters used)         ACTIVITY: List the programs and/or describe the programs that are planned to meet the identified goal.       (0 of 1500 maximum characters used)         EVALUATION: Indicate how the applicant will evaluate the effectiveness of the program in meeting the identified goal. Include measurable out (0 of 1500 maximum characters used)       EVALUATION: Indicate how the applicant will evaluate the effectiveness of the program in meeting the identified goal. Include measurable out (0 of 1500 maximum characters used) | age Lock Appl<br>Control P |
|----------------------------------------------------------------------------------------------------|----------------------------|
| Goals, Activities, and Evaluation         A. Applicant Goals         Enter at least three sets of Goal, Activity and Evaluation information. Up to four additional sets of information, for a total of seven, may be add SMART Goals:         SMART Goals:         Soft regular attendees will demonstrate an increase in involvement in at least one school activity and in other subject areas such as techn         music, theater, and sports and other recreation activities by the end of the three-year grant period.         Goal 1         GOAL:       Describe the goal or need identified through evaluation or needs assessment that will be targeted with these grant funds. Use SMART (0 of 1500 maximum characters used)                                                                                                    | tional<br>ements           |
| Goals, Activities, and Evaluation         A. Applicant Goals         Enter at least three sets of Goal, Activity and Evaluation information. Up to four additional sets of information, for a total of seven, may be additional sets.         SMART goals.         SMART goals.         SMART doals: Cools must be Specific, Measurable, Attainable, Relevant and Time bound (S.M.A.R.T.)         EXAMPLE:         75% of regular attendees will demonstrate an increase in involvement in at least one school activity and in other subject areas such as technisms, theater, and sports and other recreation activities by the end of the three-year grant period.         Goal 1         GOAL: Describe the goal or need identified through evaluation or needs assessment that will be targeted with these grant funds. Use SMART (0 of 1500 maximum characters used)         (0 of 1500 maximum characters used)         EVALUATION: Indicate how the applicant will evaluate the effectiveness of the program in meeting the identified goal. Include measurable out (0 of 1500 maximum characters used)                                                                                                    |                            |
| A. Applicant Goals Enter at least three sets of Goal, Activity and Evaluation information. Up to four additional sets of information, for a total of seven, may be ad SMART goals. SMART Goals: Goals must be Specific, Measurable, Attainable, Relevant and Time bound (S.M.A.R.T.) EXAMPLE: 75% of regular attendees will demonstrate an increase in involvement in at least one school activity and in other subject areas such as techn music, theater, and sports and other recreation activities by the end of the three-year grant period. Goal 1 GOAL: Describe the goal or need identified through evaluation or needs assessment that will be targeted with these grant funds. Use SMART (0 of 1500 maximum characters used)  ACTIVITY: List the programs and/or describe the programs that are planned to meet the identified goal. (0 of 1500 maximum characters used)  EVALUATION: Indicate how the applicant will evaluate the effectiveness of the program in meeting the identified goal. Include measurable out (0 of 1500 maximum characters used)                                                                                                    | Instr                      |
| Enter at least three sets of Goal, Activity and Evaluation information. Up to four additional sets of information, for a total of seven, may be ad SMART goals. SMART Goals: Goals must be Specific, Measurable, Attainable, Relevant and Time bound (S.M.A.R.T.) EXAMPLE: 75% of regular attendees will demonstrate an increase in involvement in at least one school activity and in other subject areas such as techr music, theater, and sports and other recreation activities by the end of the three-year grant period. Goal 1 GoAL: Describe the goal or need identified through evaluation or needs assessment that will be targeted with these grant funds. Use SMART (0 of 1500 maximum characters used) ACTIVITY: List the programs and/or describe the programs that are planned to meet the identified goal. (0 of 1500 maximum characters used) EVALUATION: Indicate how the applicant will evaluate the effectiveness of the program in meeting the identified goal. Include measurable out (0 of 1500 maximum characters used)                                                                                                    |                            |
| SMART Goals: Goals must be Specific, Measurable, Attainable, Relevant and Time bound (S.M.A.R.T.)         EXAMPLE:         75% of regular attendees will demonstrate an increase in involvement in at least one school activity and in other subject areas such as techr music, theater, and sports and other recreation activities by the end of the three-year grant period.         Goal 1         GOAL: Describe the goal or need identified through evaluation or needs assessment that will be targeted with these grant funds. Use SMART (0 of 1500 maximum characters used)         ACTIVITY: List the programs and/or describe the programs that are planned to meet the identified goal.         (0 of 1500 maximum characters used)         EVALUATION: Indicate how the applicant will evaluate the effectiveness of the program in meeting the identified goal. Include measurable out (0 of 1500 maximum characters used)                                                                                                    | , may be added. U          |
| EXAMPLE:<br>75% of regular attendees will demonstrate an increase in involvement in at least one school activity and in other subject areas such as techr<br>music, theater, and sports and other recreation activities by the end of the three-year grant period.<br>Goal 1<br>GOAL: Describe the goal or need identified through evaluation or needs assessment that will be targeted with these grant funds. Use SMART<br>(0 of 1500 maximum characters used)<br>ACTIVITY: List the programs and/or describe the programs that are planned to meet the identified goal.<br>(0 of 1500 maximum characters used)<br>EVALUATION: Indicate how the applicant will evaluate the effectiveness of the program in meeting the identified goal. Include measurable out<br>(0 of 1500 maximum characters used)                                                                                                    |                            |
| Solution activities will denote the applicant will evaluate the effectiveness of the program in meeting the identified goal. Include measurable out (0 of 1500 maximum characters used)  EVALUATION: Indicate how the applicant will evaluate the effectiveness of the program in meeting the identified goal. Include measurable out (0 of 1500 maximum characters used)                                                                                                    | uch as technology          |
| Goal 1 GOAL: Describe the goal or need identified through evaluation or needs assessment that will be targeted with these grant funds. Use SMART (0 of 1500 maximum characters used)  ACTIVITY: List the programs and/or describe the programs that are planned to meet the identified goal. (0 of 1500 maximum characters used)  EVALUATION: Indicate how the applicant will evaluate the effectiveness of the program in meeting the identified goal. Include measurable out (0 of 1500 maximum characters used)                                                                                                    | act as technology          |
| EVALUATION: Indicate how the applicant will evaluate the effectiveness of the program in meeting the identified goal. Include measurable out<br>(0 of 1500 maximum characters used)                                                                                                    |                            |
| EVALUATION: Indicate how the applicant will evaluate the effectiveness of the program in meeting the identified goal. Include measurable out<br>(0 of 1500 maximum characters used)                                                                                                    |                            |
|                                                                                                    | asurable outcome           |
|                                                                                                    |                            |
|                                                                                                    |                            |
|                                                                                                    |                            |

# Goals Page – cont.

| B. State Goals For each Applicant Goal, indicate which State Goal(s) will be addressed. Check as many as applicable. |   |   |   |      |     |    |   |
|----------------------------------------------------------------------------------------------------|---|---|---|------|-----|----|---|
| State Goals to be Addressed Applicant Goal N                                                                         |   |   |   | l Nu | mbe | rs |   |
|                                                                                                    | 1 | 2 | 3 | 4    | 5   | 6  | 7 |
| Goal 1: Schools will improve student achievement in core academic areas.                                             |   |   |   |      |     |    |   |
| Goal 2: Schools will show an increase in student attendance and graduation from high school.                         |   |   |   |      |     |    |   |
| Goal 3: Schools will see an increase in the social-emotional skills of their students.                               |   |   |   |      |     |    |   |
| Goal 4: Programs will collaborate with the community.                                                                |   |   |   |      |     |    |   |
| Goal 5: Programs will coordinate with schools to determine the students and families with the greatest need.         |   |   |   |      |     |    |   |
| Goal 6: Programs will provide ongoing professional development to program personnel.                                 |   |   |   |      |     |    |   |
| Goal 7: Programs will collaborate with schools and community based organizations to provide sustainable programs.    |   |   |   |      |     |    |   |
|                                                                                                    |   |   |   |      |     |    |   |

Save Page

#### **Program Summary Page**

| Board of Education                                                                                                    | eGMS - Grants Appli                                                                                     | cation Session 59:52                                                                                             |
|----------------------------------------------------------------------------------------------------|----------------------------------------------------------------------------------------------------|----------------------------------------------------------------------------------------------------|
| Applicant: PAYSON CUSD 1<br>Application: 2012-2013 21st Century CLC Continuation -<br>Cycle: Original Application                                                                                                    | County: Adams                                                                                           | 21st Century CLC Continuation <u> Printer-Friendly</u> Click to Return to Academication Solution                 |
| Project Number: 13-442101-001-0010-26-Cohort 10 - Year 2                                                                                                    |                                                                                                    | Click to Return to Application Select                                                                            |
| Overview         Applicant<br>Information         FFATA         Collaboration                                                                                                    | Program         Budget         Assurance           Specific         Pages         Pages         Su      | <u>bmit</u> <u>Application</u> <u>Page Lock</u> <u>Application</u><br><u>History</u> <u>Control</u> <u>Print</u> |
| Goals Program<br>Summary                                                                                                    | <u>Graduation</u><br><u>Courses</u>                                                                     | Additional<br>Requirements                                                                                       |
| Program Summary                                                                                                    |                                                                                                    | Instructions                                                                                                    |
| A. Students Served           Number of students projected to be served           Number of students actually served in 2013           Explain in detail any differences between the                                                                                                    | l in 2011-2012 as entered on the FY12 applic<br>I-2012<br>ne projected and actually served counts. If n | o differences, enter NA below.                                                                                   |
| B. Schools Served The schools to be served are the SAME as the served are the SAME as the served are the SAME as the served are the served are the served ar | those served in 2011-2012.                                                                              |                                                                                                    |
| C The schools to be served are DIFFERENT fr                                                                                                    | om those served in 2011-2012.                                                                           |                                                                                                    |
| Describe any proposed changes to the sch<br>NOTE: All changes must be approved by                                                                                                    | ools served and provide reasons for any sud<br>ISBE.                                                    | h changes.                                                                                                    |
|                                                                                                    |                                                                                                    | *<br>*                                                                                                    |

#### Program Summary Page – cont.

| C. Program Changes                               | /f ik i i i                  |                                        |                         | - de el |
|--------------------------------------------------|------------------------------|----------------------------------------|-------------------------|---------|
| year.                                            | am (from the last approved a | application or amendment) that are pro | posed for the 2012-2013 | SCHOOL  |
| C No Changes                                     |                              |                                        |                         |         |
| C Program Changes (describe all                  | changes below)               |                                        |                         |         |
|                                                  |                              |                                        |                         | *       |
|                                                  |                              |                                        |                         | ~       |
| D. Promising/Innovative Best Practices           |                              |                                        |                         |         |
| Describe how your programs for 2012-2013 inc     | orporate promising/innovati  | ve best practices.                     |                         |         |
|                                                  |                              |                                        |                         | *       |
|                                                  |                              |                                        |                         |         |
|                                                  |                              |                                        |                         | *       |
| E. Activity Funding                              |                              |                                        |                         |         |
| Indicate how the activities listed below will be | funded. Check all that apply |                                        |                         |         |
|                                                  | 21st Century Grant           | Other Federal, State, Local Funds      | In-Kind Donations       |         |
| Family Engagement                                |                              |                                        |                         |         |
| Professional Development                         |                              |                                        |                         |         |
| Evaluation Services                              |                              |                                        |                         |         |

# Program Summary Page – cont.

| F. Activity Description                                                                                                |
|----------------------------------------------------------------------------------------------------|
| Describe activities in each of the three areas noted below, reagradless of the funding source paying for the activity. |
| Family Engagement                                                                                                    |
| (0 of 1500 maximum characters used)                                                                                    |
|                                                                                                    |
| Professional Development                                                                                               |
| (0 of 1500 maximum characters used)                                                                                    |
|                                                                                                    |
| Evaluation Services                                                                                                    |
| (0 of 1500 maximum characters used)                                                                                    |
|                                                                                                    |
| Save Page                                                                                                    |

#### **Graduation Courses**

|                                                                                                    | ESMS HOME   ISBE HOME   LDGOFF                                                                                                    |
|----------------------------------------------------------------------------------------------------|----------------------------------------------------------------------------------------------------|
| GMS - Grants Applic                                                                                         | cation 59:46                                                                                                    |
| County: Adams                                                                                               | 21st Century CLC Continuation 🔹                                                                                                    |
|                                                                                                    | Printer-Friendly<br>Click to Return to Application Select                                                                                                    |
|                                                                                                    | Spell Check                                                                                                    |
| ecific Pages <u>Pages</u> <u>Sub</u>                                                                        | mit Application Page Lock Application<br>History Control Print                                                                                                    |
| <u>Graduation</u><br><u>Courses</u>                                                                         | <u>Additional</u><br><u>Requirements</u>                                                                                                    |
|                                                                                                    | Instructions                                                                                                    |
| e(s) in the 21st CCLC program that are re<br>iploma from an Illinois public high school?<br>he next page. * | equired under Section 27-22 of the School<br>? If yes, complete this page. If no, select No                                                                                                    |
| Save Page                                                                                                   |                                                                                                    |
|                                                                                                    | gram       Budget       Assurance         Pages       Pages       Sub         Graduation       Courses       Sub         e(s) in the 21st CCLC program that are reploma from an Illinois public high schools in enext page. *       Save Page |

#### Graduation Courses – cont.

| <u>Overview</u>                                                                                                    | Applicant<br>Information                                                                                                    | <u>FFATA</u> | Collaboration   | Program<br>Specific | Budget<br>Pages | Assurance<br>Pages | <u>Submit</u> | Application<br>History | Page Lock<br>Control | Application<br>Print |
|----------------------------------------------------------------------------------------------------|----------------------------------------------------------------------------------------------------|--------------|-----------------|---------------------|-----------------|--------------------|---------------|------------------------|----------------------|----------------------|
| Goals         Program         Graduation         Additional           Summary         Courses         Requirements                                                                                                    |                                                                                                    |              |                 |                     |                 |                    |               |                        |                      |                      |
| State-Required Graduation Courses                                                                                                    |                                                                                                    |              |                 |                     |                 |                    |               |                        |                      |                      |
| Yes No Is the grantee proposing to provide course(s) in the 21st CCLC program that are required under Section 27-22 of the School Code (105 ILCS 5/27-22) for receipt of a diploma from an Illinois public high school? If yes, complete this page. If no, select No and save the page before proceeding to the next page. * |                                                                                                    |              |                 |                     |                 |                    |               |                        |                      |                      |
| Course Nam                                                                                                    | ie                                                                                                    |              |                 |                     |                 |                    |               | Amount of              | Credit               |                      |
|                                                                                                    |                                                                                                    |              |                 |                     |                 |                    |               |                        |                      |                      |
| Course Description                                                                                                    |                                                                                                    |              |                 |                     |                 |                    |               |                        |                      |                      |
| Is this cours                                                                                                    | se offered during                                                                                                    | ) the regula | ar school year? |                     |                 |                    |               |                        |                      |                      |
| If yes, evolution                                                                                                    | U Yes U No                                                                                                    |              |                 |                     |                 |                    |               |                        |                      |                      |
|                                                                                                    | If yes, explain how offering the course will be supplemental to, rather than supplanting, courses offered in the regular school curriculum. |              |                 |                     |                 |                    |               |                        |                      |                      |

# Additional Requirements Page

| Illinois State<br>Board of Education                                                                                                    | eGMS - Grants Applicat                                                                                                    | EGMS HOME   ISBE HOME   LOGOFF                                                                                                    |
|----------------------------------------------------------------------------------------------------|----------------------------------------------------------------------------------------------------|----------------------------------------------------------------------------------------------------|
| Applicant: SPEC EDUC ASSOC OF ADAMS COUNTY<br>Application: 2012-2013 21st Century CLC Continuation - 88<br>Cycle: Original Application<br>Project Number: 13-4421-88-01-001-1720-61-test 2                                                                                                | County: Adams                                                                                                    | 21st Century CLC Continuation   Printer-Friendly Click to Return to Application Select                                                                            |
| Overview     Applicant<br>Information     FFATA     Collaboration       Goals     Program<br>Summary       Additional Program Requirements                                                                                                    | Program     Budget     Assurance       Specific     Pages     Pages       Graduation     Courses                                                                                                    | Application     Page Lock     Application       History     Control     Print       Additional     Requirements     Instructions                                  |
| A. By checking each box below, the applicant acknowledg<br>such information will be provided promptly upon direction<br>The Spring Survey, part of the annual statewide eva<br>The Profile and Performance Information Collection S<br>Report can be submitted to the US Department of Ec | es that additional information is required throug<br>or request. *<br>luation, will be completed and submitted by the Ju<br>ystem (PPICS) data will be current and complete<br>Jucation.                             | phout the year as noted below, and that<br>une 30 due date.<br>by 10/31/12 so that the Annual Performance                                                         |
| <ul> <li>The latest written program evaluation completed internation ISBE. The evaluation for the 2011-2012 school year</li> <li>All corrective action plans submitted to ISBE have been Any and all co-applicants have signed a copy of all accepted and a school year</li> </ul>        | ernally or by an external evaluator for school year<br>has begun and is on schedule for completion and<br>en fully implemented (if applicable), OR no correct<br>ssurances and an original signature is on file with | r 2010-2011 is completed and submitted to<br>submission to ISBE by December 2012.<br>tion action plans were required.<br>I the applicant for review upon request. |

#### Additional Requirements Page – cont.

| B. The following forms, provided as hyperlinks below, must be completed and uploaded for each site served with, or to be served with, 21st Century Community Learning Center funds. * |
|----------------------------------------------------------------------------------------------------|
| Site Summary for 2011-2012 (Attachment 3)                                                                                                    |
| Projected Site Summary for 2012-2013 (Attachment 4)                                                                                                    |
| Click here for instructions on how to<br>upload a file                                                                                                    |
| Browse Upload                                                                                                    |
| Files that have been uploand will display in the space below.                                                                                                    |
| Delete Selected Files                                                                                                    |
|                                                                                                    |

B. The following forms, provided as hyperlinks below, must be completed and uploaded for each site served with, or to be served with, 21st Century Community Learning Center funds. \*

Site Summary for 2011-2012 (Attachment 3)

Projected Site Summary for 2012-2013 (Attachment 4)

| Click here for instructions on how to<br>upload a file        |              |  |  |  |  |  |
|---------------------------------------------------------------|--------------|--|--|--|--|--|
| Browse                                                        | Upload       |  |  |  |  |  |
| Files that have been uploaded will display in the space below |              |  |  |  |  |  |
| RSSPPgmSpecificUpload.pdf                                     | Delete Selec |  |  |  |  |  |

elected Files

#### Additional Requirements Page – cont.

| В.  | The following forms, | provided as h | hyperlinks below | r, must be com | pleted and up | ploaded for each s | site served with, | or to be served with, |
|-----|----------------------|---------------|------------------|----------------|---------------|--------------------|-------------------|-----------------------|
| 219 | st Century Communit  | y Learning Ce | enter funds. *   |                |               |                    |                   |                       |

Site Summary for 2011-2012 (Attachment 3)

Projected Site Summary for 2012-2013 (Attachment 4)

<u>Click here for instructions on how to</u> <u>upload a file</u>

Browse...

Files that have been uploaded will display in the space below.

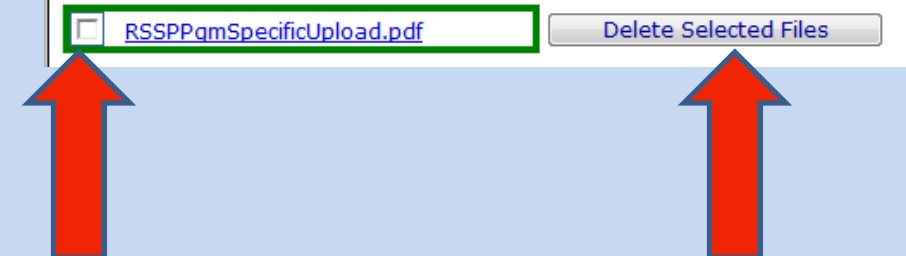

Upload

#### Additional Requirements Page – cont.

| C. The Equitable Participation of Private Schools form, provided as a hyperlink below, and Principal letters/Memos of Understanding  |
|----------------------------------------------------------------------------------------------------|
| (MOUs) must be completed, signed and mailed in to the ISBE office, OR a signed, scanned copy may be uploaded using the Upload button |
| above.*                                                                                                    |

REMINDER: Copies of all forms with original signatures must be retained by the applicant for review upon request.

Equitable Participation of Private Schools (Attachment 11)

#### Completed, signed Equitable Participation of Private Schools forms and signed Principal letters or MOUs may be mailed to:

Uploaded 🔲 Mailed to ISBE

Uploaded 🔲 Mailed to ISBE

21st Century Program Staff Innovation and Improvement 100 North First Street, N-242 Springfield, IL 62777-0001

#### D. Indicate transmittal status for each of the required documents listed below:

Uploaded

Uploaded

- 1) Site Summary for 2011-2012
- 2) Projected Sites for 2012-2013
- 3) Private School Consultation Form
- Signed Principal Letter or MOU (one for each school served)
- \* Required information

Save Page

# **Technology Acquisition Page**

| Illinois State<br>Board of Education                                                                                                   | eGMS - Gran                                                                   | ts Application                                         | EGMS HOME   ISBE HOME   LOGOFF                               |
|----------------------------------------------------------------------------------------------------|-------------------------------------------------------------------------------|--------------------------------------------------------|--------------------------------------------------------------|
| Applicant: SPEC EDUC ASSOC OF ADAMS COUNTY<br>Application: 2012-2013 21st Century CLC Continuation - 88<br>Cycle: Original Application | County: Adams                                                                 |                                                        | 21st Century CLC Continuation                                |
| Project Number: 13-4421-88-01-001-1720-61-test 2                                                                                       |                                                                               |                                                        | Click to Return to Application Select                        |
| Overview         Applicant<br>Information         FFATA         Collaboration                                                          | Program         Budget         As           Specific         Pages         As | ssurance<br>Pages Submit Applicat<br>Histor            | tion Page Lock Application<br>ry Control Print               |
| Acquisition                                                                                                    | <u>Allotment</u>                                                              | <u>Detail</u>                                          | <u>Budget</u>                                                |
| Technology Acquisition Information         C Yes       No         The applicant is requesting applicant one.                           | proval to purchases technology                                                | /. * If yes, complete this page. I                     | Link Text                                                    |
| A. Enter the item description, the number requested, a <u>Item Description</u>                                                         | and the per unit cost. The tota                                               | al cost will be calculated when the<br>Number Needed C | t <b>he page is saved.</b><br>ost Per Unit <u>Total Cost</u> |
|                                                                                                    |                                                                               |                                                        |                                                              |
|                                                                                                    |                                                                               |                                                        |                                                              |

#### Technology Acquisition Page – cont.

| <b>B.</b> List the locations where all technology purchases will be used and where they will be stored when not in use.<br>(0 of 1000 maximum characters used)                                                      |
|----------------------------------------------------------------------------------------------------|
|                                                                                                    |
| C. Provide user information.                                                                                                    |
| Enter the number of students who will access this technology (enter 0 if not applicable)                                                                                                    |
| Enter the number of parents who will access this technology (enter 0 if not applicable)                                                                                                    |
| D. Define the timeframe for implementation of this technology (i.e., start date, number of weeks, etc.)<br>(0 of 1000 maximum characters used)                                                                      |
|                                                                                                    |
| E. Explain the purpose of the technology and its use in direct instruction of students or parents. If the intended use is for students, specify the focu area involving core academic subjects with the technology. |
| (0 of 1000 maximum characters used)                                                                                                    |
|                                                                                                    |
| F. Indicate the delivery system using this technology (e.g., lesson plans, curriculum, software, etc.)                                                                                                    |
| (0 of 1000 maximum characters used)                                                                                                    |
|                                                                                                    |

#### Technology Acquisition Page – cont.

**G.** Describe the process used to measure student academic growth through use of the this technology. (0 of 1000 maximum characters used)

H. The applicant is utilizing the National Educational Technology Standards (NETS) within the 21st CCLC program

C Yes

If no, describe how Digital Citizenship is being taught to students. (0 of 1000 maximum characters used)

I. Students and/or parents will be allowed to check out technology equipment.

C Yes

If yes, describe the checkout process. (0 of 1000 maximum characters used)

If yes, describe the procedures for ensuring the return of the item(s). (0 of 1000 maximum characters used)

#### Technology Acquisition Page – cont.

J. Describe the inventory procedures for technology items.

NOTE: Inventory records should, at a minimum, include item description, original per unit price, location, and item serial number. (0 of 1000 maximum characters used)

\* Required fields

Save Page

Have questions or need help? Contact our Call Center (217)558-3600 between 7:00am - 4:30pm CST, Monday - Friday or Click here to Contact Us Copyright © 2012, Illinois State Board of Education

# Allotment Page

| the state of the state of the s | and the second second second second second second second second second second second second second second second |                                                                                                    |
|----------------------------------------------------------------------------------------------------|----------------------------------------------------------------------------------------------------|----------------------------------------------------------------------------------------------------|
| C StaticP                                                                                                    | ages/transferabilit 🔎 👻 🖉 eGMS Transferability 🛛 🗙                                                               | 🗎 🛨 🔅                                                                                               |
| Applicant: SPEC EDUC ASSOC OF ADAMS COUNTY<br>Application: 2012-2013 21st Century CLC Continuation -<br>Cycle: Original Application<br>Project Number: 13-4421-88-01-001-1720-61-test 2                                                                                                    | County: Adams<br>88                                                                                              | 21st Century CLC Continuation ▼<br>Printer-Friendly<br><u>Click to Return to Application Select</u> |
| Overview Applicant FFATA Collabo                                                                                                    | ration Program Budget Assurance Submit Appli<br>Specific Pages Budget His<br>Allotment Detail                    | cation Page Lock Application<br>tory Control Print<br>Budget                                        |
| Allotment                                                                                                    |                                                                                                    | Instructions                                                                                        |
|                                                                                                    | CCLC-21Cent                                                                                                    |                                                                                                    |
| Current Year Allotment                                                                                                    | \$999                                                                                                    |                                                                                                    |
| Reallotted Funds (+)                                                                                                    |                                                                                                    |                                                                                                    |
| Released Funds (-)                                                                                                    |                                                                                                    |                                                                                                    |
| Carryover (+)                                                                                                    |                                                                                                    |                                                                                                    |
| PrePayment (+)                                                                                                    |                                                                                                    |                                                                                                    |
| SUB TOTAL                                                                                                    | \$999                                                                                                    |                                                                                                    |
| Multi-District                                                                                                    |                                                                                                    |                                                                                                    |
| Transfer In (+)                                                                                                    | <u>0</u>                                                                                                    |                                                                                                    |
| Transfer Out (-)                                                                                                    | 0                                                                                                    |                                                                                                    |
| Administrative Agent                                                                                                    |                                                                                                    |                                                                                                    |
| ADJUSTED SUB TOTAL                                                                                                    | \$999                                                                                                    |                                                                                                    |
| TOTAL AVAILABLE                                                                                                    | \$999                                                                                                    |                                                                                                    |
|                                                                                                    | CCLC-21Cent                                                                                                    |                                                                                                    |
| ۲                                                                                                    | ۰<br>۰                                                                                                    | •                                                                                                   |
| 🚳 🙆 🙆 😭                                                                                                    | o 😫 🎎 🗖 😪                                                                                                    | ₩ 🔀 🕓 🚽 🖶 🕪 12:34 PM<br>6/7/2012                                                                    |

# **Budget Detail Page**

| B                                                                                   | oard of Educ                                                                                       | ation                                                                    |                                                                                          | eGMS                                                                                                   | 6 - Gran                                                                                     | ts Ap                                                              | plicat                                           | ion                                                |                               |                                                                       | SESSION 59                                                                                                    |
|-------------------------------------------------------------------------------------|----------------------------------------------------------------------------------------------------|--------------------------------------------------------------------------|------------------------------------------------------------------------------------------|----------------------------------------------------------------------------------------------------|----------------------------------------------------------------------------------------------|--------------------------------------------------------------------|--------------------------------------------------|----------------------------------------------------|-------------------------------|-----------------------------------------------------------------------|----------------------------------------------------------------------------------------------------|
| licant: SPE<br>lication: 20<br>le: Original<br>ject Number                          | C EDUC ASSOC O<br>012-2013 21st Ce<br>Application<br>r: 13-4421-88-01                              | F ADAMS COU<br>ntury CLC Co<br>-001-1720-6                               | INTY<br>ntinuation - 88<br>1-test 2                                                      | County: A                                                                                              | Adams                                                                                        |                                                                    |                                                  | 21                                                 | Lst Cen<br><u>Click to</u>    | tury CLC Co                                                           | ontinuation<br>Printer-Frien<br>pplication Sel                                                                                                    |
| verview.                                                                            | Applicant<br>Information<br>Technology<br>Acquisition                                              | FFATA                                                                    | Collaboratio                                                                             | n <u>Program</u><br>Specific <u>Allotment</u>                                                          | Budget As<br>Pages                                                                           | Pages                                                              | <u>Submit</u><br>Budget<br>Detail                | Application<br>History                             | <u>Pa</u><br><u>C</u>         | <u>ge Lock</u><br>Control<br>Budget                                   | Applicatio<br>Print                                                                                                    |
| lget Detai                                                                          | BUDGET BRE                                                                                         | EAKDOWN (I                                                               | Use whole doll                                                                           | ars only. Omit Dec                                                                                     | imal Places, e.g                                                                             | ., \$2536)                                                         |                                                  |                                                    |                               |                                                                       | Instructio                                                                                                    |
| get Detai<br>nize and e<br>ds: Please<br>additional<br>cription of                  | BUDGET BRE<br>xplain each exp<br>review the Ins<br>I questions you<br>Function Codes               | EAKDOWN (I<br>enditure am<br>tructions lini<br>may have re<br>and Object | Use whole doll<br>nount that app<br>k for details th<br>egarding TRS c<br><u>t Codes</u> | ars only. Omit Dec<br>ears on the Budge<br>at apply to your sp<br>ontributions. Click<br>Expenditure D | imal Places, e.g<br>t Summary. Pro<br>ecific grant reg<br>on the "Create<br>Description and  | vide a com<br>arding tear<br>Additional<br>Itemization             | plete break<br>cher's retire<br>Entries" bu<br>n | down of eligib<br>ment. Contact<br>tton to enter a | le empl<br>your p<br>addition | oyee benef<br>rogram con<br>al informati<br>CCLC-21<br>Eurod          | Instruction                                                                                                    |
| jet Detai<br>ze and e<br>s: Please<br>additional<br>ription of<br>unction<br>Code   | BUDGET BRE<br>xplain each exp<br>review the Ins<br>questions you<br>Function Codes<br>Object Code  | EAKDOWN (I<br>enditure am<br>tructions lin<br>may have r<br>and Object   | Use whole doll<br>nount that app<br>k for details th<br>egarding TRS c<br><u>t Codes</u> | ars only. Omit Dec<br>ears on the Budge<br>at apply to your sp<br>ontributions. Click<br>Expenditure D | imal Places, e.g<br>t Summary. Pro<br>ecific grant reg<br>on the "Create<br>Description and  | ., \$2536)<br>vide a com<br>arding tea<br>Additional<br>Itemizatio | plete break<br>cher's retire<br>Entries" bu<br>n | down of eligib<br>ment. Contact<br>tton to enter a | le empl<br>your p<br>addition | oyee benef<br>rogram con<br>al informati<br>CCLC-21<br>Fund           | Instructio                                                                                                    |
| yet Detai<br>ze and e<br>s: Please<br>additional<br>ription of<br>inction<br>Code   | BUDGET BRE<br>xplain each exp<br>review the Ins<br>questions you<br>Function Codes<br>Object Code  | EAKDOWN (I<br>enditure an<br>tructions lin<br>may have r<br>and Object   | Use whole doll<br>nount that app<br>k for details th<br>egarding TRS c<br><u>Codes</u>   | ars only. Omit Dec<br>ears on the Budge<br>at apply to your sp<br>ontributions. Click<br>Expenditure D | imal Places, e.g<br>t Summary. Pro<br>vecific grant reg<br>on the "Create<br>Description and | ., \$2536)<br>vide a com<br>arding tea<br>Additional<br>Itemizatio | plete break<br>cher's retire<br>Entries" bu<br>n | down of eligib<br>ment. Contact<br>tton to enter a | le empl<br>your p<br>addition | oyee benef<br>rogram con<br>al informati<br>CCLC-21<br>Fund<br>0      | Instruction       its. Federal sultant with on.       Cent     Deleter s       S     Row       Image: Solution state state |
| get Detai<br>ize and e<br>fs: Please<br>additional<br>ription of<br>unction<br>Code | BUDGET BRE<br>Explain each exp<br>review the Ins<br>questions you<br>Function Codes<br>Object Code | EAKDOWN (I<br>enditure an<br>tructions lini<br>may have ru<br>and Object | Use whole doll<br>nount that app<br>k for details th<br>egarding TRS c<br><u>c Codes</u> | ars only. Omit Dec<br>ears on the Budge<br>at apply to your sp<br>ontributions. Click<br>Expenditure D | imal Places, e.g<br>t Summary. Pro<br>vecific grant reg<br>on the "Create<br>Description and | ., \$2536)<br>vide a com<br>arding tea<br>Additional<br>Itemizatio | plete break<br>cher's retire<br>Entries" bu<br>n | down of eligib<br>ment. Contact<br>tton to enter a | le empl<br>your p<br>addition | Ovee benef<br>rogram con<br>al informati<br>CCLC-21<br>Fund<br>0<br>0 | Instruction       its. Federal       sultant with       Cent     Deleter       S     Row       Image: Solution of the second second secon                      |

#### Instructional Salaries, 1000, 100

 Positions here MUST spend a majority of their time in <u>direct instruction</u> of students.

#### • Employees of the Fiscal Agent

- Teachers
- Teacher aides
- Tutors
- Others who may teach or lead activities

# Budget Salaries, 100

- 10 teachers (5 math, 5 reading) X \$25 hr X 2 hrs/wk X 28 wks--\$70,000
- 5 math tutors X \$10/hr X 2hrs/wk/28 wks = \$2800
- 5 recreation leaders X \$15 hr X 1hr/wkX28 wk= \$2100

# Benefits Examples, 200 & 300

#### • 200

- 10 teachers TRS
- 5 tutors IMRF
- 5 recreation FICA
- <u>300</u>-- (Considered employers' insurance)
  - 5 Rec Leaders Workers' comp
  - 5 Rec Leaders Unemployment comp

# Purchased Services 1000, 300

- Workers' compensation
- Unemployment compensation
- Fees for presentations to students
- Field trip entrance fees
- Software license fees
- Salaries of those not employed by fiscal agent
  - Agencies who provide instruction
  - Teachers, tutors, etc
  - Rec Leaders from YMCA

# Supplies and Materials 1000, 400

- It is not enough to put supplies and materials on the budget and provide a total amount.
- Examples must be given—supplementary reading books, folders, flip charts, art supplies, educational software.
- Equipment and technology purchases must be preapproved by ISBE and shown to be for educational purposes (core academics).
- Incentives—(must include what is to be used) these must be educational.

#### Capital Outlay (1000/2220/2230/3000,500)

 Newly opened cells for equipment purchases when items > than \$500 per unit.

#### Non-Capitalized Equipment (1000/2220/2230/3000,700)

 If entity has an entity-wide, board approved capitalization threshold, then those items under that amount, yet > \$500 go in 1000,700.

# Budget Detail Page – cont.

| Create Additional Entries                                                                                                    |                          |
|----------------------------------------------------------------------------------------------------|--------------------------|
| Total Direct Costs<br>- Capital Outlay Costs<br>Allowable Direct Costs<br>Indirect Cost Rate %<br>Maximum Indirect Cost *                                                            | 0<br>0<br>0<br>0.00<br>0 |
| Total Allotment 999 Grand Total Allotment Remaining                                                                                                    | 0                        |
| Calculate Totals         Save Page           *If expenditures are budgeted in functions 2520, 2570, 2640, or 2660, the indirect cost rate cannot be used.                            |                          |
| Have questions or need help? Contact our Call Center (217)558-3600 between 7:00am - 4:30pm CST, Monday - Friday or Click here to Copyright © 2012, Illinois State Board of Education | Contact Us               |

# Budget Page

| _    | - Aller            |                                                      |            | _               | and the second second |                    | and the second second s |               |                | a ×            |
|------|--------------------|------------------------------------------------------|------------|-----------------|-----------------------|--------------------|----------------------------------------------------------------------------------------------------|---------------|----------------|----------------|
| 4    | 🕞 🥑 ht             | tp://webqa1.isbe.net/eGrant_web/Sta                  | aticPages/ | Budget.aspx     | P - 20× (             | Grant Application  | ×                                                                                                    |               |                | n 🛧 🌣          |
|      | erview             | Applicant    FFATA    Coll                           | aboratio   | n Proc          | cific Dages           | Assurance<br>Dages | Submit Applicati                                                                                                    | DI Page L     | OCK APPIN      | auon           |
|      |                    | Technology                                           |            |                 | otmont                |                    | Budget                                                                                                    |               | Pudaot         |                |
| μ    |                    | Acquisition_                                         |            | All             | oumenic               |                    | Detail                                                                                                    |               | buuyer         |                |
|      |                    |                                                      |            |                 |                       |                    |                                                                                                    |               |                |                |
|      |                    |                                                      |            |                 |                       |                    |                                                                                                    |               |                |                |
| Budg | Budget (Read Only) |                                                      |            |                 |                       |                    |                                                                                                    |               |                | <u>ictions</u> |
|      |                    |                                                      |            |                 |                       | DURCHASED          | SUDDI TES &                                                                                                    | CADITAL       | NONCAR         |                |
| LINE | FUNCTION           | EXPENDITURE ACCOUNTI                                 | NG         | SALARIES<br>100 | BENEFITS<br>200       | SERVICES<br>300    | MATERIALS<br>400                                                                                                    | OUTLAY<br>500 | EQUIP**<br>700 | TOTAL          |
| 1    | 1000               | Instruction                                          |            |                 |                       |                    |                                                                                                    |               |                |                |
| 2    | 2110               | Attendance & Social Work Serv                        | vices      |                 |                       |                    |                                                                                                    |               |                |                |
| 3    | 2120               | Guidance Services                                    |            |                 |                       |                    |                                                                                                    |               |                |                |
| 4    | 2130               | Health Services                                      |            |                 |                       |                    |                                                                                                    |               |                |                |
| 5    | 2140               | Psychological Services                               |            |                 |                       |                    |                                                                                                    |               |                |                |
| 6    | 2150               | Speech Pathology and Audiolo<br>Services             | gy         |                 |                       |                    |                                                                                                    |               |                |                |
| 7    | 2210               | Improvement of Instruction Se                        | rvices     |                 |                       |                    |                                                                                                    |               |                | =              |
| 8    | 2220               | Educational Media Services                           |            |                 |                       |                    |                                                                                                    |               |                |                |
| 9    | 2230               | Assessment & Testing                                 |            |                 |                       |                    |                                                                                                    |               |                |                |
| 10   | 2300               | General Administration                               |            |                 |                       |                    |                                                                                                    |               |                |                |
| 13   | 2520               | Fiscal Services*                                     |            |                 |                       |                    |                                                                                                    |               |                |                |
| 15   | 2540               | Operation & Maintenance of Pl<br>Services            | ant        |                 |                       |                    |                                                                                                    |               |                |                |
| 16   | 2550               | Pupil Transportation Services                        |            |                 |                       |                    |                                                                                                    |               |                |                |
| 17   | 2560               | Food Services                                        |            |                 |                       |                    |                                                                                                    |               |                |                |
| 18   | 2570               | Internal Services*                                   |            |                 |                       |                    |                                                                                                    |               |                |                |
| 20   | 2620               | Planning, Research, Dev. & Eva<br>Services           | al.        |                 |                       |                    |                                                                                                    |               |                |                |
| 21   | 2630               | Information Services                                 |            |                 |                       |                    |                                                                                                    |               |                |                |
| 22   | 2640               | Staff Services*                                      |            |                 |                       |                    |                                                                                                    |               |                |                |
| 23   | 2660               | Data Processing Services*                            |            |                 |                       |                    |                                                                                                    |               |                |                |
| 24   | 2900               | Other Support Services                               |            |                 |                       |                    |                                                                                                    |               |                |                |
| 25   | 3000               | Community Services                                   |            |                 |                       |                    |                                                                                                    |               |                |                |
| 26   | 4000               | Payment to Other Districts and<br>Governmental Units | t          |                 |                       |                    |                                                                                                    |               |                |                |
| 6    |                    |                                                      |            |                 | 99                    |                    |                                                                                                    | 👿 🔛 🔂 🐼       | 🚽 🖬 🔶 🧮        | 12:35 PM       |

#### **GRANT AMENDMENTS**

#### WHEN TO AMEND:

- If anticipated expenditures will exceed 20% or \$1,000, whichever is greater, on a <u>budgeted</u> cell.
- When there is a major change in project scope.
- When you are adding a new expenditure item.
- If unique program requirements are added or changed.

#### **Assurances Pages**

|                                                                                                    |                                                                                             | EGMS HOME   ISBE HOME   LOGOFE                                                                                             |
|----------------------------------------------------------------------------------------------------|---------------------------------------------------------------------------------------------|----------------------------------------------------------------------------------------------------|
| Board of Education                                                                                                    | eGMS - Grants Ap                                                                            | blication Session 59:54                                                                                                    |
| Applicant: SPEC EDUC ASSOC OF ADAMS COUNTY                                                                                                    | County: Adams                                                                               | 21st Century CLC Continuation 💌                                                                                            |
| Application: 2012-2013 21st Century CLC Continuation - 88<br>Cycle: Original Application                                                                      |                                                                                             | Printer-Friendly                                                                                                    |
| Project Number: 13-4421-88-01-001-1720-61-test 2                                                                                                    |                                                                                             | Click to Return to Application Select                                                                                      |
| Overview. Applicant<br>Information FFATA. Collaboration                                                                                                    | Program Budget Assurance<br>Specific Pages Pages                                            | Submit         Application         Page Lock         Application           State         State         Print         Print |
| Assurances Debarment                                                                                                    | <u>Lobbying</u>                                                                             | Assurances Assurances                                                                                                    |
| Specific Terms of the Grant                                                                                                    |                                                                                             | Instructions                                                                                                    |
| By checking this box, the applicant hereby certifies that applicable to the program for which funding is requested                                            | t he or she has read, understood and wi<br>ed.                                              | l comply with the assurances listed below, as                                                                              |
| 1. The program will be administered in accordance with a                                                                                                    | all applicable statutes, regulations, progr                                                 | am plans, and applications:                                                                                                |
| A. the control of funds provided under the program<br>nonprofit private agency, institution, organization<br>those entities; and                              | and title to property acquired with progra<br>1, or Indian tribe, if the law authorizing th | am funds will be in a public agency or in a<br>ne program provides for assistance to                                       |
| B. the public agency, nonprofit private agency, instit<br>extent required by the authorizing statutes.                                                        | ution, or organization, or Indian tribe wil                                                 | l administer the funds and property to the                                                                                 |
| 2. The applicant will adopt and use proper methods of a                                                                                                    | dministering each such program, includin                                                    | g:                                                                                                    |
| A. the enforcement of any obligations imposed by la<br>carrying out each program; and                                                                         | w on agencies, institutions, organization                                                   | s, and other recipients responsible for                                                                                    |
| B. the correction of deficiencies in program operation                                                                                                    | ns that are identified through audits, mor                                                  | nitoring, or evaluation.                                                                                                   |
| <ol><li>The applicant will cooperate in carrying out any evalua<br/>Secretary, or other Federal officials.</li></ol>                                          | ition of the program conducted by or for                                                    | the State Educational Agency, the                                                                                          |
| <ol><li>The applicant will use such fiscal control and fund according<br/>federal funds paid to the applicant under each such presented.</li></ol>            | ounting procedures as will ensure proper<br>rogram.                                         | disbursement of, and accounting for,                                                                                       |
| 5. The applicant will:                                                                                                    |                                                                                             |                                                                                                    |
| A. submit such reports to the Illinois State Board of<br>Secretary as the State Educational Agency and So<br>perform their duties under each such program; ar | Education (which shall make the reports<br>ecretary may require to enable the State<br>nd   | available to the Governor) and the<br>Educational Agency and the Secretary to                                              |
| http://wBrmaintain such records, provide such information,                                                                                                    | and afford such access to the records as                                                    | the Illinois State Board of Education                                                                                      |

#### Assurances Signature Page

| Board of Education                                                                                                    | eGMS - Grants                                                                                                    | Application                                                                                              | SESSION 59:59                                                                       |
|----------------------------------------------------------------------------------------------------|----------------------------------------------------------------------------------------------------|----------------------------------------------------------------------------------------------------|-------------------------------------------------------------------------------------|
| licant: SPEC EDUC ASSOC OF ADAMS COUNTY<br>lication: 2012-2013 21st Century CLC Continuation - 88<br>e: Original Application<br>ect Number: 13-4421-88-01-001-1720-61-test 2                                                                                                    | County: Adams                                                                                                    | 215                                                                                                    | t Century CLC Continuation   Printer-Friendly Click to Return to Application Select |
| Perview Applicant Information FFATA Collaboration<br>Program Debarment                                                                                                    | Program Budget Assur<br>Specific Pages Pag<br>Lobbving                                                                                                    | ance<br>es <u>Submit</u> <u>Application</u><br>History<br><u>State</u><br>Assurances                     | Page Lock Application<br>Control Print<br>Assurances                                |
| e authorized representative of the applicant who will aff<br>l comply with all of the provisions of the following certific<br>TE: These boxes will be automatically filled in as eac<br>Assurances for 21st Century Community Learning Cen<br>Certification Regarding Debarment, Suspension, Inelig<br>Certification Regarding Lobbying<br>Certifications and Assurances, and Standard Terms of | fix his or her signature below cert<br>ations and assurances.<br>h of the separate certifications/a<br>ter Continuation grants<br>ibility and Voluntary Exclusion - L<br>the Grant | ifies that he or she has read, und<br>ssurances are read and completed<br>ower Tier Covered Transactions | erstood and                                                                         |
| Not calling IWAS Web         Signature of School           Signature of Board-G         Superintendent                                                                                                    | District Superintendent / Agency /<br>Certified Delegated Authority for t                                                                                                    | Administrator<br>he School District                                                                      |                                                                                     |

# Submit Page

| Board of Education                                                                                                    | eGMS - Grants A                                           | oplication                   | SESSION 5915                                                                               |
|----------------------------------------------------------------------------------------------------|-----------------------------------------------------------|------------------------------|--------------------------------------------------------------------------------------------|
| <pre>vpplicant: SPEC EDUC ASSOC OF ADAMS COUNTY vpplication: 2012-2013 21st Century CLC Continuation vycle: Original Application vroject Number: 13-4421-88-01-001-1720-61-test 2</pre>                                                                                                    | County: Adams<br>n - 88                                   | 21st                         | Century CLC Continuation <u> Printer-Friendl</u> lick to Return to Application Selec       |
| Applicant                                                                                                    | Program Budget Assurance                                  | Application                  |                                                                                            |
| Overview Information FFATA Collab                                                                                                    | Boration Specific Pages Pages                             | Submit History               | <u>Page Lock</u> <u>Application</u><br><u>Control</u> <u>Print</u>                         |
| <u>Overview</u> <u>Information</u> <u>FFATA</u> <u>Colla</u>                                                                                                    | <u>poration</u> <u>Specific</u> <u>Pages</u> <u>Pages</u> | <u>Submit</u> <u>History</u> | Page Lock Application<br>Control Print.                                                    |
| Overview     Appnents     FFATA     Collai       Submit     Assurances must be reviewed a                                                                                                    | and approved by your Local IWAS A<br>application.         | dministrator before y        | Page Lock<br>Control     Application<br>Print.       Instruction:       ou can submit your |
| Overview Information FFATA Colla<br>Submit<br>Assurances must be reviewed a<br>Cons                                                                                                    | and approved by your Local IWAS A<br>application.         | dministrator before y        | Page Lock Application<br>Control Print.                                                    |
| Overview       Approximation       FFATA       Collai         submit       Assurances must be reviewed a       Cons         ssurances       cons         sistrict Data Entry       usiness Manager                                                                                                    | and approved by your Local IWAS A<br>application.         | dministrator before y        | Page Lock Application<br>Control Print.<br>Instruction:<br>ou can submit your              |
| Overview Information FFATA Colla<br>Submit  Assurances must be reviewed a  Cons  Assurances District Data Entry Business Manager District Administrator                                                                                                    | and approved by your Local IWAS A<br>application.         | dministrator before y        | Page Lock<br>Control Print.                                                                |
| Overview       Explorate to the second second | and approved by your Local IWAS A<br>application.         | dministrator before y        | Page Lock<br>Control Print.                                                                |
| Overview       Exploration       FEATA       Collai         Submit       Assurances must be reviewed a       Cons         Assurances       Cons         District Data Entry       Business Manager       District Administrator         SBE Program Administrator #1       SBE Program Administrator #2                                                                                                    | and approved by your Local IWAS A<br>application.         | dministrator before y        | Page Lock<br>Control Print.                                                                |
| Overview       Exploration       FEATA       Collai         Submit       Assurances must be reviewed a       Cons         Assurances       Cons         Assurances       Cons         District Data Entry       Business Manager         District Administrator       SBE Program Administrator #1         SBE Program Administrator #2       SBE Program Administrator #3                                                                                                    | and approved by your Local IWAS A<br>application.         | dministrator before y        | Page Lock<br>Control Print.                                                                |

#### Submit Page – Data Entry Level

| Submit                                                         |                                                          |
|----------------------------------------------------------------|----------------------------------------------------------|
|                                                                | The application has not been submitted. Lock Application |
| Assurances were agreed to on:                                  | 6/7/2012                                                 |
| District Data Entry                                            | Submit to Administrator                                  |
| Business Manager<br>District Administrator                     |                                                          |
| ISBE Program Administrator #1<br>ISBE Program Administrator #2 |                                                          |
| ISBE Program Administrator #3                                  |                                                          |

#### Submit Page – Business Manager Level

| Submit                                                |                  |                         | Instruc    |  |  |  |  |  |  |
|-------------------------------------------------------|------------------|-------------------------|------------|--|--|--|--|--|--|
| The application has not been submitted.               |                  |                         |            |  |  |  |  |  |  |
|                                                       | Lock Application | Jnlock Application      |            |  |  |  |  |  |  |
| Accurances were agreed to any                         | 6/7/2012         |                         |            |  |  |  |  |  |  |
| Consistency Check was run on:                         | 6/7/2012         |                         |            |  |  |  |  |  |  |
| District Data Entry submitted for district review on: | 6/7/2012         |                         |            |  |  |  |  |  |  |
| Business Manager                                      |                  | Submit to Administrator | Disapprove |  |  |  |  |  |  |
| District Administrator                                |                  |                         |            |  |  |  |  |  |  |
| ISBE Program Administrator #1                         |                  |                         |            |  |  |  |  |  |  |
| ISBE Program Administrator #2                         |                  |                         |            |  |  |  |  |  |  |
| ISBE Program Administrator #3                         |                  |                         |            |  |  |  |  |  |  |

## Submit Page – District Administrator Level

| Submit                                                                                                    | Instructions              |  |  |  |  |  |
|----------------------------------------------------------------------------------------------------|---------------------------|--|--|--|--|--|
| Attention!<br>The submissions made to the Illinois State Board of Education by the applicant and the terms and conditions described in each tab of this applicat<br>shall constitute the grant agreement between the applicant and the Illinois State Board of Education for the use of the funds described in the "Bu<br>Detail" tab. This grant agreement shall be deemed to be entered into when the application has been approved by the Illinois State Board of Educ<br>This grant agreement constitutes the entirety of the agreement between the parties and supersedes any other agreement or communication, whe<br>written or oral, relating to the award of the grant funds. The person submitting this application on behalf of the applicant certifies and assures th<br>Illinois State Board of Education that he or she has been duly authorized to file this application for and on behalf of the applicant, and otherwise<br>as the authorized representative of the applicant in connection with this grant agreement. This grant agreement may not be amended or modifier<br>except as by receiving approval for an amendment through the IWAS application process. By hitting "Submit," this grant agreement shall be dee<br>be executed on behalf of the applicant.<br>Lock Application<br>Unlock Application |                           |  |  |  |  |  |
| A                                                                                                    | 6/7/0010                  |  |  |  |  |  |
| Assurances were agreed to on:                                                                                                    | 0///2012                  |  |  |  |  |  |
| Consistency Check was run on:                                                                                                    | 6/7/2012                  |  |  |  |  |  |
| District Data Entry submitted for district review on:                                                                                                    | 6/7/2012                  |  |  |  |  |  |
| Business Manager forwarded for administrator review on:                                                                                                    | 6/7/2012                  |  |  |  |  |  |
| District Administrator                                                                                                    | Submit to ISBE Disapprove |  |  |  |  |  |

### Submit Page – ISBE Approval Levels

| Board of Education                                                                                                    | eGMS - Grants Ap                                                                                        | plication SESSION SOLE                                                                                                   |
|----------------------------------------------------------------------------------------------------|----------------------------------------------------------------------------------------------------|----------------------------------------------------------------------------------------------------|
| upplicant: SPEC EDUC ASSOC OF ADAMS COUNTY<br>upplication: 2012-2013 21st Century CLC Continuation<br>cycle: Original Application<br>'roject Number: 13-4421-99-01-001-1720-61-test                                                                                                    | <b>County:</b> Adams<br>n - 99                                                                          | 21st Century CLC Continuation<br>Printer-Friend<br>Click to Return to Application Sele                                   |
| Overview Applicant FFATA Colla                                                                                                    | boration. Program Budget Assurance<br>Specific Pages Pages                                              | Submit Application Page Lock Application<br>History Control Print                                                        |
|                                                                                                    |                                                                                                    |                                                                                                    |
| Submit<br>T                                                                                                    | he application has been submitted for                                                                   | Instruction                                                                                                    |
| Submit<br>T<br>Cons                                                                                                    | he application has been submitted for                                                                   | Treview.                                                                                                    |
| Submit<br>T<br>Assurances were agreed to on:                                                                                                    | he application has been submitted for<br>histency Check Lock Application Univ                           | Treview.                                                                                                    |
| Submit<br>T<br>Cons<br>Assurances were agreed to on:<br>Consistency Check was run on:<br>District Data Entry                                                                                                    | he application has been submitted for<br>instency Check Lock Application Uni-<br>def<br>e               | Treview.<br>ock Application                                                                                              |
| Submit<br>T<br>Ussurances were agreed to on:<br>Consistency Check was run on:<br>District Data Entry<br>Usiness Manager<br>Histrict Administrator submitted to ISBE on:                                                                                                    | he application has been submitted for<br>instency Check Lock Application Unit<br>é<br>é<br>é            | Instruction           ock Application           5/7/2012           5/7/2012           5/7/2012                           |
| Submit<br>T<br>Assurances were agreed to on:<br>Consistency Check was run on:<br>District Data Entry<br>Business Manager<br>District Administrator submitted to ISBE on:<br>SBE Program Administrator #1 approved the ap<br>SBE Program Administrator #2<br>SBE Program Administrator #3 | he application has been submitted for<br>astency Check Lock Application Unit<br>e<br>d<br>plication on: | Instruction         ock Application         5/7/2012         5/7/2012         5/7/2012         5/7/2012         5/7/2012 |

# **Application History Page**

| County: Adams                              | 21st Century CLC Continuation<br>Printer-Frier<br>Click to Return to Application Se                                                                                                    |
|--------------------------------------------|----------------------------------------------------------------------------------------------------|
|                                            |                                                                                                    |
| ogram Budget Assurance pecific Pages Pages | Submit Application Page Lock Application<br>History Control Print                                                                                                    |
|                                            |                                                                                                    |
| UserId                                     | Action Date                                                                                                    |
| egnispar                                   | 06-07-2012                                                                                                    |
| egmspa1                                    | 06-07-2012                                                                                                    |
| egmsda1720                                 | 06-07-2012                                                                                                    |
| eamsbm1720                                 | 06-07-2012                                                                                                    |
| egmsbm1720                                 | 06-07-2012                                                                                                    |
| eamsde1720                                 | 06-07-2012                                                                                                    |
| egmsda1720                                 | 06-07-2012                                                                                                    |
| egmsbm1720                                 | 06-07-2012                                                                                                    |
| egmsde1720                                 | 06-07-2012                                                                                                    |
|                                            | Ogram<br>pecific     Budget<br>Pages     Assurance<br>Pages     Second<br>Pages       UserId     egmspa1       egmspa1     egmspa1       egmsda1720     egmsbn1720       egmsbm1720     egmsbm1720       egmsda1720     egmsda1720       egmsbm1720     egmsbm1720       egmsda1720     egmsda1720       egmsbm1720     egmsda1720       egmsda1720     egmsda1720       egmsda1720     egmsda1720       egmsda1720     egmsda1720 |

# Page Lock Control Page

| C @ http://webqa1.isbe.net/eGrant_web/StaticPages/Pi                                                                                                    | ageReview! 🔎 🛪 🙎 🖒 🗙 🧔 Pag                                     | ge Locking 🛛 🕷            |                                                 | <b>n</b> ★ ☆                                      |
|----------------------------------------------------------------------------------------------------|----------------------------------------------------------------|---------------------------|-------------------------------------------------|---------------------------------------------------|
| Tilinois State                                                                                                    |                                                                |                           | EGMS HOME                                       | ISBE HOME   LOGOFF                                |
| Board of Education                                                                                                    | eGMS - Gran                                                    | nts Applicat              | ion                                             | SESSION 59:58                                     |
| Applicant: SPEC EDUC ASSOC OF ADAMS COUNTY<br>Application: 2012-2013 21st Century CLC Continuation - 99<br>Cycle: Original Application<br>Project Number: 13-4421-99-01-001-1720-61-test                                                                                                    | County: Adams                                                  |                           | 21st Century CLC (<br><u>Click to Return to</u> | Continuation  Printer-Friendly Application Select |
| Overview         Applicant<br>Information         EFATA         Collaboration           The application has been submitted. No more updates wi         Second Second | - <u>Program</u> <u>Budget</u><br><u>Specific</u> <u>Pages</u> | Assurance<br>Pages Submit | Application<br>History Control                  | Application<br>Print_                             |
| Page Review Status                                                                                                    |                                                                |                           |                                                 | Instructions                                      |
| 21st Century CLC Continuation                                                                                                    |                                                                |                           | Page Status                                     | for editing                                       |
| 21st Century CLC Continuation                                                                                                    |                                                                |                           | Unlock<br>Section                               |                                                   |
| Applicant Information                                                                                                    |                                                                |                           | OPEN                                            |                                                   |
| FFATA                                                                                                    |                                                                |                           | FINAL                                           |                                                   |
| Collaboration                                                                                                    |                                                                |                           | Unlock<br>Section                               |                                                   |
| Co-Applicants                                                                                                    |                                                                |                           | LOCKED                                          |                                                   |
| Partners                                                                                                    |                                                                |                           | LOCKED                                          |                                                   |
| Subcontractors                                                                                                    |                                                                |                           | LOCKED                                          |                                                   |
| Program Specific                                                                                                    |                                                                |                           | Unlock                                          |                                                   |
| Goals                                                                                                    |                                                                |                           | LOCKED                                          |                                                   |
| Program Summary                                                                                                    |                                                                |                           | LOCKED                                          |                                                   |
| Graduation Courses                                                                                                    |                                                                |                           | LOCKED                                          |                                                   |
| Additional Requirements                                                                                                    |                                                                |                           | LOCKED                                          |                                                   |
| 📀 🙆 🥝 🖉 📋 💽                                                                                                    | A 👯 🗖                                                          |                           | 👦 🔀 📉 😡 🖷                                       | 12:37 PM<br>6/7/2012                              |

# **Application Print**

| Board of Education                                      | eGMS - Grants Application |                                            |                               |                      |                      |
|---------------------------------------------------------|---------------------------|--------------------------------------------|-------------------------------|----------------------|----------------------|
| Overview Applicant FFATA Collaboration                  | Program Bu<br>Specific Pa | dget <u>Assurance</u><br>gges <u>Pages</u> | Submit Application<br>History | Page Lock<br>Control | Application<br>Print |
| electable Application Print                             |                           |                                            |                               |                      | Instruction          |
| e application has been submitted. No more updates will  | be saved for the          | application.                               |                               |                      |                      |
| quest Print Job                                         |                           | Requested Print Jo                         | bs                            |                      |                      |
| 21st Century CLC Continuation                           |                           | Completed Print Jo                         | bs                            |                      |                      |
| Applicant Information                                   |                           |                                            |                               |                      |                      |
| ✓ FFATA                                                 |                           |                                            |                               |                      |                      |
| Collaboration                                           |                           |                                            |                               |                      |                      |
| Program Specific                                        |                           |                                            |                               |                      |                      |
| ✓ <u>Budget Pages</u>                                   |                           |                                            |                               |                      |                      |
| Assurance Pages                                         |                           |                                            |                               |                      |                      |
|                                                         |                           |                                            |                               |                      |                      |
| Submit                                                  |                           |                                            |                               |                      |                      |
| <ul> <li>Submit</li> <li>Application History</li> </ul> |                           |                                            |                               |                      |                      |
| Submit     Application History     Page_Lock Control    |                           |                                            |                               |                      |                      |

#### Submission Process Steps

- Complete and successfully save all pages.
- Run the Consistency Check on the Submit page.
- Submit to the next review level, up through the District Administrator.
- Have District Administrator sign all Assurances pages.
- District Administrator should submit to ISBE.

#### **Review Process Steps**

- ISBE reviewers will review the application and note any questions or concerns on the Review Checklist document.
- If ISBE staff reviews and finds no questions or concerns, the application will be approved and the budget will be loaded into FRIS.
- If there are questions or concerns, the ISBE reviewer will return the document to the district.
- An e-mail is generated to everyone on the History page when an application is returned for changes or approved.

#### Review Process Steps – cont.

- If the application is returned for changes, the applicant will receive an e-mail notification that the application has been returned for changes.
- The applicant should open the Review Checklist, which also opens the application for changes to be made.

# **Review Checklist Button**

| A 15 15                               | Select an application                                   | i ii olii tile iist(s) below a                                                                                     | and press one of t                             | the following buttons.                                |                                                                    |                                                                                |
|---------------------------------------|---------------------------------------------------------|----------------------------------------------------------------------------------------------------|------------------------------------------------|-------------------------------------------------------|--------------------------------------------------------------------|--------------------------------------------------------------------------------|
| en Application                        | Create Amendment                                        | Delete Application/A                                                                                               | Amendment                                      | Review Checklist                                      |                                                                    |                                                                                |
| rint requests may<br>bending on deman | take up to several hours<br>of for conversion to a PDF. |                                                                                                    |                                                |                                                       |                                                                    |                                                                                |
| Applicat                              | ion / Amendment                                         | Original<br>Submit Date                                                                                            |                                                | Status                                                | Status Date                                                        | Const                                                                          |
|                                       | int requests may<br>bending on deman<br>Applicat        | int requests may take up to several hours<br>bending on demand for conversion to a PDF.<br>Application / Amendment | Application / AmendmentOriginal<br>Submit Date | Application / Amendment       Original<br>Submit Date | Application / Amendment       Original<br>Submit Date       Status | Application / Amendment     Original<br>Submit Date     Status     Status Date |

#### Review Checklist – cont.

|                                                                          | 🔒 Illinois Stat 😒 🖒 🗙 🧖           | Grant Application | Grant Application |                                            |
|--------------------------------------------------------------------------|-----------------------------------|-------------------|-------------------|--------------------------------------------|
|                                                                          |                                   |                   |                   |                                            |
| Board of Education                                                       |                                   |                   |                   | SESSION 58:48                              |
| Applicant:<br>Application:<br>00<br>Cycle: Amendment 1                   |                                   |                   | ( Checklis        | it: District View Only<br>Printer-Friendly |
| Project Number: 12-3705-00-01-001-0020-26-Liberty<br>CUSD#2 FY12 PSA 3-5 |                                   |                   |                   |                                            |
|                                                                          |                                   |                   |                   | Spell Check                                |
|                                                                          |                                   |                   |                   |                                            |
|                                                                          | <u>Review</u><br><u>Checklist</u> |                   |                   |                                            |
| Draschool for All Bayiaw Chacklist                                       |                                   |                   |                   |                                            |
| 1. A general issue needs to be addressed.<br>Not Applicable 💌            |                                   |                   |                   |                                            |
| Check to add comment.                                                    | malata                            |                   |                   |                                            |
| No                                                                       | implete.                          |                   |                   |                                            |
| Check to add comment.                                                    |                                   |                   |                   |                                            |
| Provide the position title ja 3-12-12                                    |                                   |                   |                   | *                                          |
|                                                                          |                                   |                   |                   |                                            |
| 3. The information on the Joint Agreement page is                        | s complete.                       |                   |                   |                                            |
| No                                                                       |                                   |                   |                   |                                            |
| Check to add comment.                                                    |                                   |                   |                   |                                            |
| Provide address for 2nd member of the joint a                            | agreement ja 3-12-12              |                   |                   | *                                          |

#### Review Process Steps – cont.

- After addressing all issues, the applicant must re-run the Consistency Check on the Submit page.
- Then the application must be re-submitted to ISBE.
- ISBE staff will review and ensure that all questions/concerns have been addressed.
- ISBE staff will approve the application, which loads the budget into FRIS.

#### Important Dates

- Start Date = the initial submission date OR July 1, whichever is later. All applications must be submitted no later than September 4, 2012.
- End Date = June 30, 2013 unless summer activities are requested. If summer activities, request an end date of 08/31/2013 on the Applicant Information page.
- Amendment Due Date = all amendments must be submitted no later than 30 days prior to the approved end date of the project.

# **General Helps**

- There are Instruction hyperlinks at the top of each application page. Don't forget to use them if needed.
- There is a spell-check link available. Follow the onscreen directions to use it.
- There is a "printer-friendly" option to view a completed page to show all information. You may use this to print out a particular page if you do not need the entire application.

#### General Help – cont.

- Work from left to right for best results.
- Make sure all pages are saved before moving to another tab.
- Save your work throughout the completion process
- Keep originals of any signed documents such as Private School Consultation forms and Principal Letters on file.
- Use the helpdesk. Call them at (217)558-3600 between 7:00am – 4:30pm.

#### REMINDER: NEVER Use the Browser "Back" Button!!

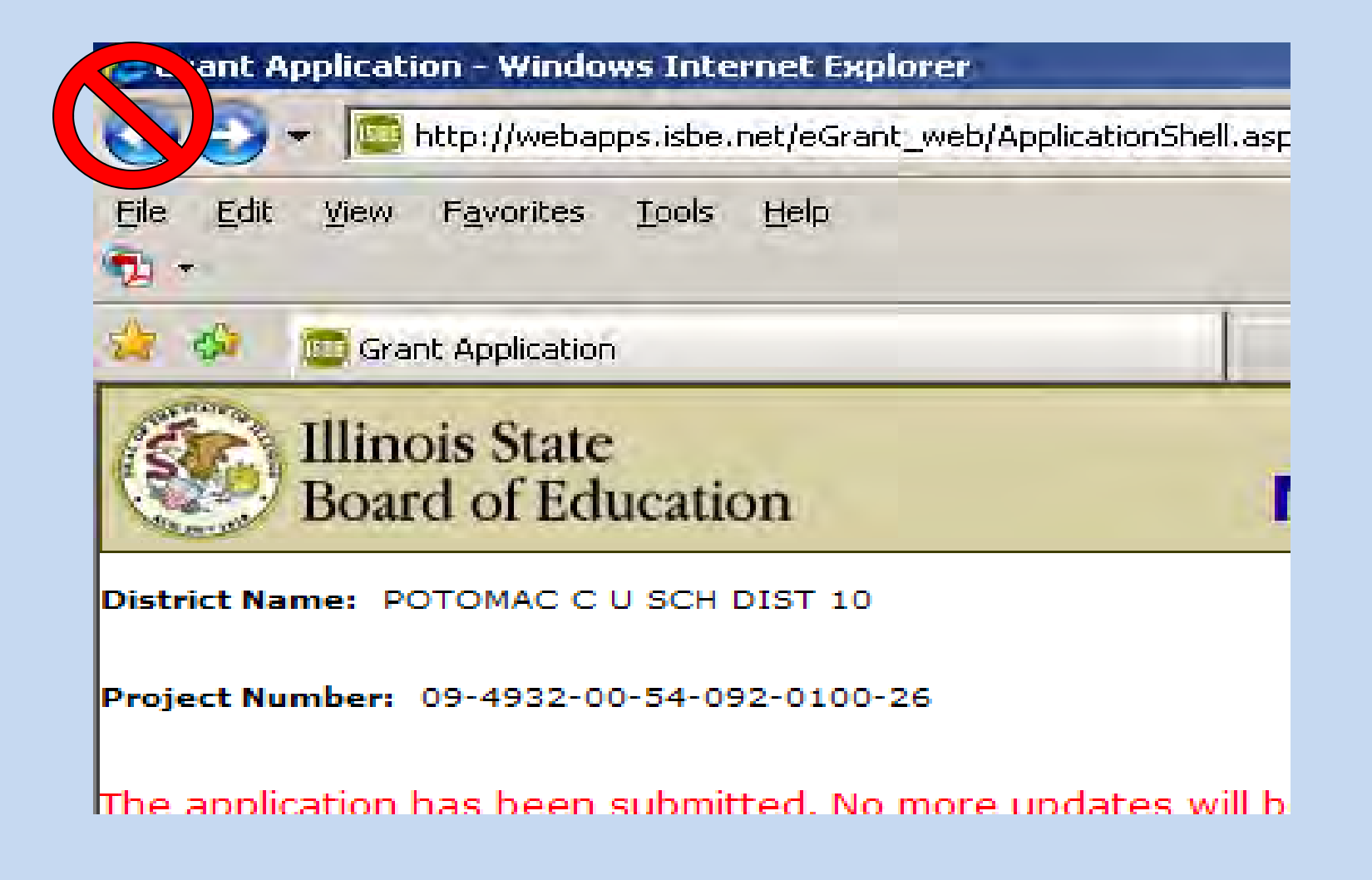

# **Questions?**

#### **Contact Information**

For questions about the 21<sup>st</sup> CCLC continuation application contact:

Illinois State Board of Education Innovation & Improvement 217-524-4832 Kristy Jones kjones@isbe.net

Marci Johnson <u>marjohns@isbe.net</u>

Joyce Krumtinger jkrumtin@isbe.net

Help Desk 217-558-3600